# MANUAL DE UTILIZAÇÃO DO <u>SEI</u>

# PDTIC – FORMAÇÃO DA EQUIPE DE ELABORAÇÃO DO PDTIC UTILIZANDO O <u>SEI</u>

Versão 1.0 - 29/06/2018

### Histórico de versões

| Versão | DATA       | AUTOR             | MODIFICAÇÕES                 |
|--------|------------|-------------------|------------------------------|
| 1.0    | 29/06/2018 | Ocimar Luis Zolin | Primeira versão do documento |

### Índice:

| Item | Título                                                                                                    | Pág |
|------|----------------------------------------------------------------------------------------------------|-----|
| 1    | Resumo das atividades do processo                                                                           | 2   |
| 2    | Fluxo do processo em imagem                                                                                 | 3   |
| 3    | Fluxo do processo de forma descrita                                                                         | 4   |
| 4    | Atividades no processo comuns a todas as responsabilidades                                                  | 6   |
| 5    | Atividades no processo de responsabilidade da Secretaria Especial de Tecnologia e Informação                | 7   |
| 6    | Atividades no processo de responsabilidade do Gabinete do Reitor                                            | 13  |
| 7    | Atividades no processo de responsabilidade do Comitê de Governança Digital                                  | 22  |
| 8    | Atividades no processo de responsabilidade do Departamento de Gestão de Projetos                            | 35  |
| 9    | Atividades no processo de responsabilidade das Instâncias (Pró-Reitorias, Secretarias e Direções de Campus) | 36  |
| 10   | Atividades no processo de responsabilidade do Departamento de Publicações Oficiais                          | 42  |

### **1-Resumo das atividades do processo**

| Responsável pela atividade           | Atividade                                                                   | Passo(s) | Página(s) |
|--------------------------------------|-----------------------------------------------------------------------------|----------|-----------|
| SETI                                 | 1. Abre o processo                                                          | 1 a 4    | 7 a 12    |
| Gabinete do Reitor                   | 1. Autoriza o PDTIC                                                         | 5 a 8    | 13 a 18   |
| Comitê de Governança Digital         | 2. Define periodicidade e abrangência e convoca representantes das unidades | 9 e 10   | 22 e 23   |
| Comitê de Governança Digital         | 3. Cria memorando convocatório e repassar Processo para Unidades e DEPRO    | 11 a 15  | 23 a 29   |
| DEPRO                                | 4. Cria projeto no GPWEB para monitorar as atividades do PDTIC              | 16 a 22  | 35        |
| Unidades                             | 5. Recebe o processo e indica o representante via despacho                  | 23 a 28  | 36 a 41   |
| Comitê de Governança Digital         | 6. Avalia as indicações. Indicado não aceito, notifica a unidade            | 29 a 35  | 29 e 32   |
| Comitê de Governança Digital         | 7. Cria a minuta de portaria de designação da comissão do PDTIC             | 36 e 37  | 33 e 34   |
| Comitê de Governança Digital         | 8. Submete ao DPO a minuta de portaria para publicação                      | 38       | 34        |
| Departamento de Publicações Oficiais | 9. Avalia a minuta e cria a Portaria                                        | 39 a 41  | 42 a 44   |
| Departamento de Publicações Oficiais | 10. Dá a redação oficial para a Portaria e coloca no bloco de assinaturas   | 42 e 43  | 45 e 46   |
| Gabinete do Reitor (Reitor)          | 11. Assina a Portaria                                                       | 44 e 45  | 20 e 21   |
| Departamento de Publicações Oficiais | 12. Publica a Portaria no Site                                              | 46 a 48  | 47 a 49   |
| Comitê de Governança Digital         | 13. Comunica a publicação da portaria aos interessados e encerra o processo | 49 a 52  | 347       |

### **2-** Fluxo do processo em imagem

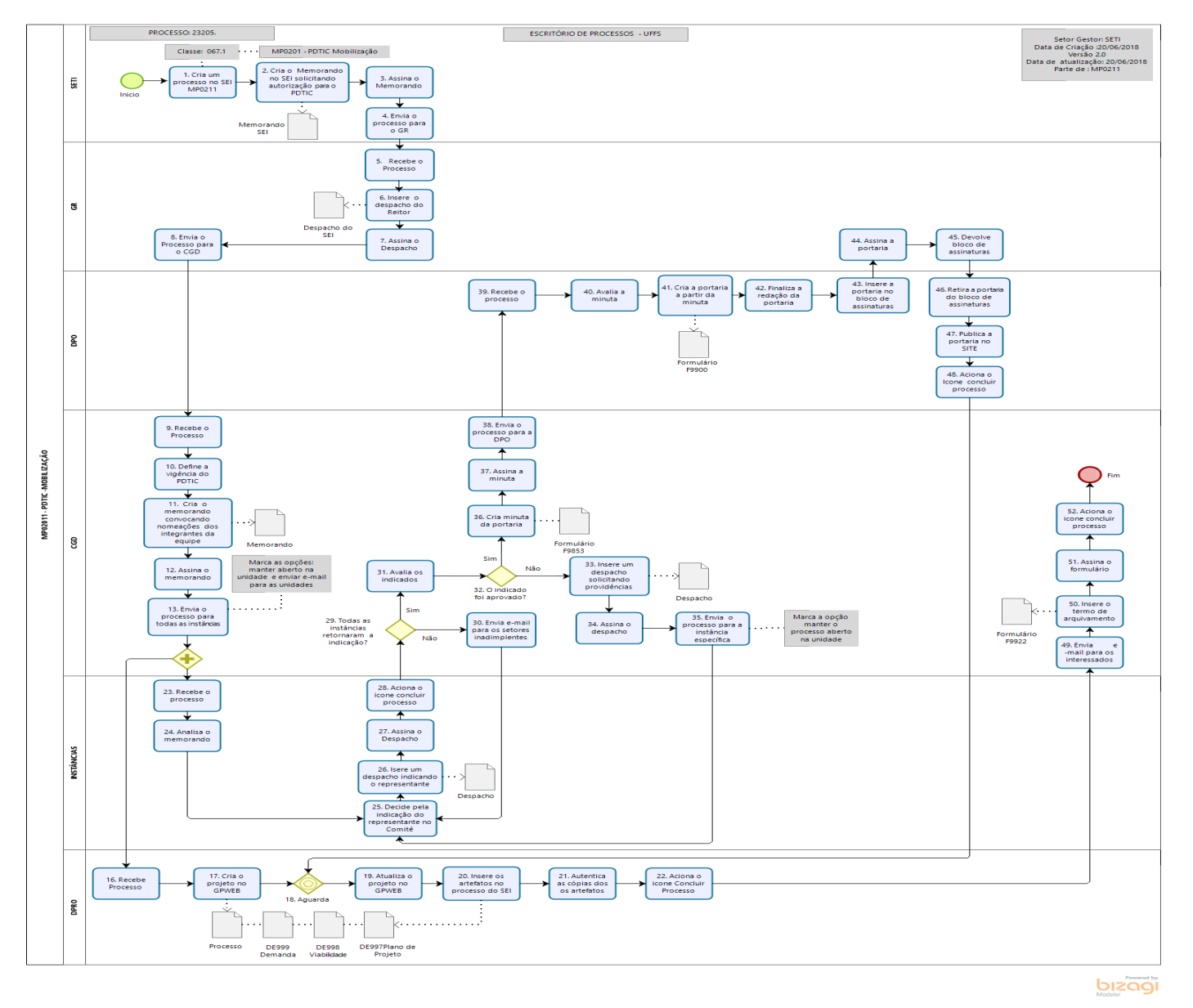

## **3-Fluxo do processo de forma descrita**

| Passo | Responsável        | Descrição do Processo                                                       | Pág | Sistema | Documentos / Processo / Funcionalidade do Menu                |
|-------|--------------------|-----------------------------------------------------------------------------|-----|---------|---------------------------------------------------------------|
| 1     | SETI               | Abre o processo no SEI                                                      | 7   | SEI     | Iniciar Processo / MP0211 -Planos: PDTIC – Formação da Equipe |
| 2     | SETI               | Inclui Memorando solicitando autorização para o PDTIC                       | 9   | SEI     | Incluir Documento/ Memorando                                  |
| 3     | SETI               | Assina o Memorando                                                          | 11  | SEI     | Visualizar Documento / Assinar                                |
| 4     | SETI               | Envia o processo ao GR                                                      | 12  | SEI     | Controle de Processo / Enviar Processo                        |
| 5     | Gabinete do Reitor | Receber o processo                                                          | 13  | SEI     | Controle de Processo / Clicar no processo em vermelho         |
| 6     | Gabinete do Reitor | Insere o Despacho autorizando o PDTIC                                       | 14  | SEI     | Incluir Documento/ Despacho                                   |
| 7     | Reitor             | Assina o Despacho do Reitor                                                 | 17  | SEI     | Visualizar Documento / Assinar                                |
| 8     | Gabinete do Reitor | Envia o processo ao CGD                                                     | 18  | SEI     | Controle de Processo / Enviar Processo                        |
| 9     | Secretaria do CGD  | Recebe o Processo                                                           | 22  | SEI     | Controle de Processo                                          |
| 10    | Presidente do CGD  | Define a vigência e a abrangência do PDTIC                                  | 23  | Reunião | Não se aplica                                                 |
| 11    | Secretaria do CGD  | Cria Memorando convocando nomeações                                         | 23  | SEI     | Incluir Documento/ Memorando                                  |
| 12    | Presidente do CGD  | Assina o memorando                                                          | 26  | SEI     | Visualizar Documento / Assinar                                |
| 13    | Secretaria do CGD  | Envia processo para todas as instâncias e para o DEPRO (P16,P23)            | 28  | SEI     | Controle de Processo / Enviar Processo                        |
| 14    | Secretaria do CGD  | Aguarda retorno das indicações de todas as instâncias. Ok $\rightarrow$ P29 | 29  | Nenhum  | Controle de Processo                                          |
| 15    | Secretaria do CGD  | Reservado para uso futuro                                                   | 29  | Nenhum  | Não se aplica                                                 |
| 16    | DEPRO              | Recebe o processo                                                           | 35  | SEI     | Controle de Processo / Clicar no processo em vermelho         |
| 17    | DEPRO              | Criar o projeto no GPWEB                                                    | 35  | GPWEB   | DE999-Demanda, DE998Viablidade e DE997-Plano de Projeto       |
| 18    | DEPRO              | Fica na espera das indicações das instâncias para atualizar projeto         | 35  | Nenhum  | Não se aplica                                                 |
| 19    | DEPRO              | Atualiza o projeto de controle do PDTIC no GPWEB                            | 35  | GPWEB   | Demanda, Viabilidade, Cronograma e TAP                        |
| 20    | DEPRO              | Inclui os documentos do projeto do GPWEB no processo no SEI                 | 35  | SEI     | DE999-Demanda, DE998Viablidade e DE997-Plano de Projeto       |
| 21    | DEPRO              | Autenticar os documentos inseridos no processo                              | 35  | SEI     | Visualizar Documento / Autenticar                             |
| 22    | DEPRO              | Encerra o processo (P49)                                                    | 35  | SEI     | Controle de Processo / Concluir Processo                      |
| 23    | Em cada Instância  | Recebe o processo                                                           | 36  | SEI     | Controle de Processo / Clicar no processo em vermelho         |
| 24    | Em cada Instância  | Analisa o memorando recebido                                                | 37  | SEI     | Visualizar o memorando recebido                               |
| 25    | Em cada Instância  | Decide pela indicação do representante                                      | 37  | Reunião | Não se aplica                                                 |
| 26    | Em cada Instância  | Insere um o despacho indicando o representante                              | 38  | SEI     | Incluir Documento / Despacho                                  |

| 27 | Em cada Instância | Assina o Despacho                                                   | 40 | SEI    | Visualizar Documento / Assinar                           |
|----|-------------------|---------------------------------------------------------------------|----|--------|----------------------------------------------------------|
| 28 | Em cada Instância | Encerra o processo (processo retorna para o P14)                    | 41 | SEI    | Controle de Processo / Concluir Processo                 |
| 29 | Secretaria do CGD | Verifica se todos as unidades retornaram a indicação (Sim-> P31)    | 29 | SEI    | Controle de Processo                                     |
| 30 | Secretaria do CGD | Envia e-mail para os setores inadimplentes                          | 30 | SEI    | Controle de Processo / Enviar correspondência eletrônica |
| 31 | Secretaria do CGD | Avalia as indicações. Se aceitas vai para o P34                     | 31 | SEI    | Controle de Processo / Visualizar memorandos recebidos   |
| 32 | Secretaria do CGD | Os indicados foram aprovados? (Se Sim vai para P36)                 | 32 | Nenhum | Processo de decisão negocacial                           |
| 33 | Secretaria do CGD | Cria despacho notificando a não aceitação das indicações            | 32 | SEI    | Incluir Documento / Despacho                             |
| 34 | Presidente do CGD | Assina o despacho criado                                            | 32 | SEI    | Visualizar Documento / Assinar                           |
| 35 | Secretaria do CGD | Envia o processo às instâncias indicações não aceitas e retorna P23 | 32 | SEI    | Controle de Processo / Enviar Processo                   |
| 36 | Secretaria do CGD | Cria a minuta da portaria de nomeação da equipe                     | 33 | SEI    | Incluir Documento / P9853-Minuta Portaria Designação     |
| 37 | Presidente do CGD | Assina a minuta da portaria                                         | 34 | SEI    | Visualizar Documento / Assinar                           |
| 38 | Secretaria do CGD | Envia o processo para o Departamento de Publicações Oficiais        | 34 | SEI    | Controle de Processo / Enviar Processo                   |
| 39 | DPO               | Recebe o processo                                                   | 42 | SEI    | Controle de Processo / Clicar no processo em vermelho    |
| 40 | DPO               | Avalia a minuta da portaria                                         | 43 | SEI    | Controle de Processo / Visualizar minuta recebida        |
| 41 | DPO               | Cria a portaria de nomeação da equipe do PDTIC                      | 44 | SEI    | Incluir Documento / F9900-Portaria GR                    |
| 42 | DPO               | Finaliza a redação da portaria de nomeação da equipe do PDTIC       | 45 | SEI    | Editar Documento / F9900-Portaria GR                     |
| 43 | DPO               | Insere a portaria num bloco de assinatura para o Reitor Assinar     | 46 | SEI    | Controle de Processo / Bloco de Assinatura               |
| 44 | Reitor            | Assina a Portaria                                                   | 20 | SEI    | Bloco de Assinatura                                      |
| 45 | Reitor            | Devolve o bloco de assinatura                                       | 21 | SEI    | Bloco de Assinatura                                      |
| 46 | DPO               | Retira a portaria do bloco de assinaturas                           | 47 | SEI    | Bloco de Assinatura                                      |
| 47 | DPO               | Publica a Portaria no SITE                                          | 47 | Site   | Publica de forma manual a portaria no Site               |
| 48 | DPO               | Encerra o processo (resta aberto no CGD(P49) e no DEPRO(P16)        | 49 | SEI    | Controle de Processo / Concluir Processo                 |
| 49 | Secretaria do CGD | Envia e-mail aos interessados sobre a autorização do inicio PDTIC   | 34 | SEI    | Controle de Processo / Enviar correspondência eletrônica |
| 50 | Secretaria do CGD | Insere o Termo de Encerramento                                      | 34 | SEI    | Incluir Documento / F9922-Termo de Encerramento          |
| 51 | Secretaria do CGD | Assina o termo de encerramento                                      | 34 | SEI    | Visualizar Documento / Assinar                           |
| 52 | Secretaria do CGD | Encerra o processo (final da fase de mobilização para o PDTIC)      | 34 | SEI    | Controle de Processo / Concluir Processo                 |

### 4-Atividades no processo comuns a todas as responsabilidades

### <u>4.1– Entrar no sistema SEI</u>

- 4.1.1 Entrar no Sistema Eletrônico de informações SEI Link de acesso: sei.uffs.edu.br
- 4.1.2 Preencher Login (seta vermelha) e Senha (seta azul), e na sequência clique em acessar (seta preta).

| Sei. | <u>U</u> suário:<br>S <u>e</u> nha: |         |
|------|-------------------------------------|---------|
|      | Le <u>m</u> brar                    | Acessar |

4.1.2. Utilize as seguintes informações para acesso ao sistema:

- Usuário: Login único do IDUFFS (ex: fulano.detal)
- Senha: Senha do logín único

4.1.3. Utilize as videoaulas no <u>https://portalsei.uffs.edu.br/orientacoes/videoaulas</u> para se familiarizar com a interface do SEI. Neste repositório, há material demonstrativo de como se abrir processo, como incluir documentos, como usar o editor do SEI, como usar blocos de assinatura, como assinar documentos, dentre outros.

### 5. Atividades no processo de responsabilidade da Secretaria Especial de Tecnologia e Informação

### 5.1 - 1º PASSO - Abrir o Processo par um novo PDTIC

### 5.1.1 – Logado no SEI e na SETI (seta preta), clique em "Iniciar Processo" (seta vermelha).

| UNIVERSIDADE FEDERAL DA FRONTEIRA SUL |                       |                           |             |
|---------------------------------------|-----------------------|---------------------------|-------------|
| Sei. TESTE-02                         |                       | Para saber+ Menu Pesquisa | • 🎫 N 🞗 🥓 🗐 |
| Administração                         | Controle de Processos |                           |             |
| Controle de Processos                 |                       |                           |             |

Ao executar esta operação, será apresentada a tela de iniciar processo, conforme pode ser vista na imagem a seguir.

- 5.1.2 Na tela de "Iniciar Processo", clique no símbolo de mais (+) grifado na cor verde.
- 5.1.3 Clique no espaço em branco e digite: MP0211 (seta vermelha) para o SEI filtrar o tipo de processo desejado.
- 5.1.4 Clique na opção MP0211 Planos: PDTIC Formação da Equipe (seta preta)

| UNIVERSIDADE FEDERAL DA FRONTEIRA SUL                                                                                                    |                  | Para saber≁ Menu Pesquisa                                                      | GR V |
|----------------------------------------------------------------------------------------------------|------------------|--------------------------------------------------------------------------------|------|
| Controle de Processos<br>Iniciar Processo<br>Retorno Programado<br>Pesquisa<br>Base de Conhecimento<br>Textos Padrão<br>Modelos Favoritos<br>Blocos de Assinatura<br>Blocos de Reunião | Iniciar Processo | Escolha o Tipo do Processo:<br>MP0211 ×<br>MP0211 - PDTIC - Formação da Equipe |      |

Nova tela será apresentada ao usuário, para informar dados para o processo, conforme a tela a seguir:

5.1.5 – Na tela a seguir, em **"Especificação" (seta verde)**, informa detalhes do processo que facilitam sua localização posteriormente, como <u>Plano e</u> <u>Vigência</u>. Ex.: "PDTIC 2019/2021";

5.1.6 – Em "Interessados" (seta azul), incluir o "Comitê de Governança Digital".

5.1.7 - Em "nível de acesso", informe a opção "Público" (seta preta), na sequência clique em "Salvar" (seta vermelha).

|                                             |                  |        |   |                             |   | Salvar         |
|---------------------------------------------|------------------|--------|---|-----------------------------|---|----------------|
| Protocolo:                                  | Data de Autuação |        |   |                             |   |                |
| 23205.100245/2018-72                        | 18/06/2018       | -      |   |                             |   |                |
| Tipo do Processo:                           |                  |        |   |                             |   |                |
| MP0211 - PDTIC - Formação da Equipe         |                  |        |   |                             | ~ |                |
|                                             |                  |        |   |                             |   |                |
| Especificação.                              |                  |        |   |                             |   |                |
| PD11C 2019/2020                             |                  |        |   |                             |   |                |
| Classificação por Ass <u>u</u> ntos:        |                  |        |   |                             |   |                |
|                                             |                  |        |   |                             |   |                |
| 067.1 - PLANOS E PROJETOS                   |                  |        |   |                             | ~ | 🔎 🗙            |
|                                             |                  |        |   |                             |   | 🚖 😽            |
|                                             |                  |        |   |                             | ~ |                |
| Interessados:                               |                  |        |   |                             |   |                |
| -                                           |                  |        |   |                             |   |                |
| COMITÉ DE GOVERNANÇA DIGITAL (CGD)          |                  |        |   |                             |   | 🔎 📝 🗙          |
| SECRETARIA ESPECIAL DE TECNOLOGIA E INFORMA | ÇÃO (SETI)       |        |   |                             |   | ê 😽            |
| SETOR DE GOVERNANÇA DE TECNOLOGIA DA INFOR  | MAÇAO (SGTI)     |        |   |                             |   |                |
| DEFARTAMENTO DE GESTÃO DE FROJETOS (DEFRO   | )                |        |   |                             |   |                |
| Observações desta unidade:                  |                  |        |   |                             |   |                |
|                                             |                  |        |   |                             |   |                |
|                                             |                  |        |   |                             |   |                |
|                                             |                  |        |   |                             |   |                |
| Nível de Acesso                             |                  |        |   |                             |   |                |
|                                             |                  |        |   |                             |   |                |
| <ul> <li>Sigiloso</li> </ul>                | O Re             | strito | > | <ul> <li>Público</li> </ul> |   |                |
|                                             |                  |        |   |                             |   |                |
|                                             |                  |        |   |                             |   |                |
|                                             |                  |        |   |                             |   | <u>S</u> alvar |
|                                             |                  |        |   |                             |   |                |

#### Universidade Federal da Fronteira Sul

### PLANO DIRETOR DE TECNOLOGIA DA INFORMAÇÃO E COMUNICAÇÃO (PDTIC) – GABINETE DO REITOR

### 5.2 - 2º PASSO – Incluir um Memorando pedindo autorização do R eitor para um novo PDTIC

### 5.2.1. Marque o número do processo (seta vermelha) e clique no ícone "Incluir Documento" (seta preta).

| UNIVERSIDADE FEDERAL DA FRONTEIRA SUL |       |                           |      |             |
|---------------------------------------|-------|---------------------------|------|-------------|
| Sei. TESTE-02                         | Л     | Para saber+ Menu Pesquisa | SETI | • 🏥 N 🕏 🥓 🗐 |
| <u>23205.100260/2018-11</u>           | ¥ 🖻 i | ¥ 👁 💰 🛃 🛠 📬 💁 🥯 🕼 🗐 😤 🖬   | 8    |             |

5.2.2 – Na tela de "Escolha o Tipo de Documento" (seta preta) apresentada ao lado, digite na caixa de texto (seta azul) "Memorando" e clique em cima do formulário "Memorando" (seta vermelha).

| Gerar Documento |                                    |
|-----------------|------------------------------------|
|                 | Escolha o Tipo do Documento: 🥯 🦛 💶 |
|                 | Memorando                          |
|                 | F9854 - Memorando: Minuta          |
|                 | Férias - Memorando de Cancelamento |
|                 | Memorando Treinamento              |
|                 | Memorando-Circular                 |
|                 | Memorane                           |

5.2.3 – Na tela "Gerar Documento" apresentada ao lado, digite em "Descrição" o plano e sua vigência (ex: "PDTIC 2019/2021") conforme indica a seta preta;

5.2.4 - Informe como "Nível de Acesso" a informação "Público" conforme indica a seta azul;

5.2.5 – Informar o Gabinete do Reitor como destinatário conforme indica a seta preta;

5.2.6. – Após estes procedimentos, clique em "Confirmar Dados" conforme indica a seta vermelha.

5.2.7 – Redigir o Memorando conforme a redação oficial.

|                                     | Memorando |         |         |
|-------------------------------------|-----------|---------|---------|
| Texto Inicial                       |           |         |         |
| Documento Modelo                    |           |         |         |
| Texto Padrão                        |           |         |         |
| Nenhum                              |           |         |         |
| escrição:                           |           |         |         |
| DTIC 2019/2021                      |           |         |         |
| teressados:                         |           |         |         |
|                                     |           |         |         |
| OMITÉ DE GOVERNANÇA DIGITAL (CGD)   |           | *       | ₽ 🖉 🗙 🔰 |
|                                     |           | _       |         |
|                                     |           | *       |         |
|                                     |           |         |         |
| ABINETE DO REITOR (GR)              |           | *       | P 🛛 🗙   |
|                                     |           |         | ê 🐺     |
|                                     |           | -       |         |
| lassificação por Ass <u>u</u> ntos: |           |         |         |
|                                     |           |         | ~ **    |
|                                     |           | *       |         |
|                                     |           |         |         |
| hservações desta unidade:           |           |         |         |
|                                     |           |         |         |
|                                     |           |         |         |
|                                     |           |         |         |
| Nível de Acesso                     |           |         |         |
| 0.01511555                          | O Deathle |         |         |
| Sigiloso                            |           | Publico |         |
|                                     |           |         |         |

#### 5.3 - 3º PASSO - Assinar o Memorando

5.3.1. Marcar com o mouse o documento a ser assinada (seta vermelha) e clicar no ícone "Assinar Documento", conforme indica a seta preta;

| 23205.100260/2018-11     Memorando 1 (0002009) | 🔆 💿 🗟 🌮 🗭 📈 👫 🍻 💋 🖳 🗈 6 🥸 🗟 🕺 |
|------------------------------------------------|-------------------------------|
| P Consultar Andamento                          | A                             |
|                                                |                               |

5.3.2 - Informar conforme mostra a imagem abaixo, o "cargo" (seta preta), a "senha" (seta azul) e clicar no ícone "Assinar" (seta vermelha).

| Assinatura de Documento                        |         |
|------------------------------------------------|---------|
|                                                | Assinar |
| Órgão do Assinante:                            |         |
| UFFS T                                         |         |
| Assinant <u>e</u> :                            |         |
| CLAUNIR PAVAN                                  |         |
| Cargo / <u>F</u> unção:                        | ~       |
| Secretário Especial de Tecnologia e Informação |         |
|                                                |         |
| Senha ou Certificado orgital                   |         |
|                                                |         |

5.3.3 – Após este procedimento, verificar se a assinatura digital foi gerada, conforme mostra a imagem a seguir:

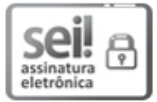

DOCUMENTO DE TESTES nato digital assinado eletronicamente por CLAUNIR PAVAN, Secretário Especial de Tecnologia e Informação, em 25/06/2018, às 09:55, conforme horário oficial de Brasília, com fundamento no art. 2º, da Portaria nº 154/GR/UFFS/2018, de 23 de fevereiro de 2018.

#### と し し 辺

A autenticidade deste DOCUMENTO DE TESTES pode ser conferida no site http://sei-tst-02.uffs.edu.br/sei/controlador externo.php?acao=documento conferir&id orgao acesso externo=0, informando o código verificador 0002009 e o código CRC 6740F211.

### Universidade Federal da Fronteira Sul

### PLANO DIRETOR DE TECNOLOGIA DA INFORMAÇÃO E COMUNICAÇÃO (PDTIC) – GABINETE DO REITOR

### 5.4 - 4º PASSO – Enviar o processo para o Gabinete do Reitor

5.4.1 – Marcar o processo pelo número único de protocolo (NUP) e conforme a seta azul, e enviar o processo ao GR, clique no ícone "Enviar Processo" (seta vermelha).

| Sei. TESTE-02                                 | Para saber+ Menu Pesquisa            | SETI | ▼ ☷ 0 |
|-----------------------------------------------|--------------------------------------|------|-------|
| 23205.100260/2018-11<br>Memorando 1 (0002009) | 1 🔄 👬 👁 📢 🚔 🚰 🤻 📑 🖘 😂 🥔 🗓, 🗞 🖿 🖆 🔉 🖻 |      |       |
| P Consultar Andamento                         |                                      |      |       |

- 5.4.2 Na tela "Envir Processo", Em "Unidades" (seta vermelha), incluir a unidade "GR Gabinete do Reitor";
- 5.4.3 Logo abaixo (seta verde), selecionar o item "Enviar e-mail de notificação";
- 5.4.4 Clica no ícone "Enviar" (seta azul), para que o processo seja enviado à unidade destino;

| 23205.100260/2018-11         Memorando 1 (0002009)         Consultar Andamento | Enviar Processo<br>Processos:<br>23205.100260/2018-11 - MP0211 - PDTIC - Formação da Equipe | <u>E</u> nviar |
|--------------------------------------------------------------------------------|---------------------------------------------------------------------------------------------|----------------|
|                                                                                | Unidades:<br>GR - GABINETE DO REITOR<br>Manter processo aberto na unidade atual             | ₽@.<br>×       |
|                                                                                | <ul> <li>☑ Remover anotação</li> <li>☑ Enviar e-mail de notificação</li> </ul>              |                |

### 6. Atividades no processo de responsabilidade do Gabinete do Reitor

### 6.1 - 5º PASSO - Receber o processo

- 6.1.1 Logue-se no SEI conforme descrito no item 4 deste manual;
- 6.1.2 Encontre o processo selecionando o item "Controle de Processos" (seta vermelha);

6.1.3 - Passe o cursor sobre o número dos processos (seta verde), encontre e selecione o processo relativo ao MP0211 (deverá estar em vermelho na primeira vez). Clique sobre o número do processo.

| Sei. TESTE-02                                          |                                |                              | Para saber+ Menu f | Pesquisa               | GR   | <b>→ ∧ ∧ ∧</b> |
|--------------------------------------------------------|--------------------------------|------------------------------|--------------------|------------------------|------|----------------|
| Controle de Processos<br>Iniciar Processo              | Controle de Processos          |                              |                    |                        |      | Û              |
| Retorno Programado<br>Pesquisa<br>Rese de Conhecimento | 🖹 🌌 🧏 🕼 🛄 🎘                    |                              |                    |                        |      |                |
| Textos Padrão<br>Modelos Favoritos                     | Ver processos atribuídos a mim | Ver por marcadores           |                    | Visualização detalhada |      |                |
| Blocos de Assinatura                                   |                                | 7 registros:                 |                    |                        |      | 2 registros:   |
| Blocos de Reuniao<br>Blocos Internos                   | Recebidos                      |                              |                    | Gerados                |      |                |
| Contatos                                               | <b>23205.100260/20</b>         | <u>18-11</u>                 |                    | 23205.100131/2018-2    | 22   |                |
| Processos Sobrestados                                  | 23205.100130/20                | MP0211 - PDTIC - Formação da |                    | 2320500.00000002/201   | 7-20 |                |
| Acompanhamento Especial                                | 2320501.00000022/              | Equipe                       |                    |                        |      |                |
| Marcadores                                             | 2320501.0000023/               | PDTIC 2019/2021              | J                  |                        |      |                |

### 6.2 - 6º PASSO: Incluir despacho do Reitor autorizando o processo

6.2.1. Marque o Memorando recebido na árvore do processo conforme mostra a seta azul para visualizar o conteúdo do Memorando conforme mostra a

#### seta vermelha.

| 23205.100260/2018-11<br>Memorando 1 (0002009) | 🐹 👁 🛃 🚰 📨 📑 🥸 🔊                                                                                                    |   |
|-----------------------------------------------|----------------------------------------------------------------------------------------------------|---|
| P Consultar Andamento                         | SERVIÇO PÚBLICO FEDERAL<br>UNIVERSIDADE FEDERAL DA FRONTEIRA SUL<br>SECRETARIA ESPECIAL DE TECNOLOGIA E INFORMAÇÃO<br>Av. Fernando Machado, 108 E, - Bairro Centro, Chapecó - SC - CEP: CEP 89802-112<br>Telefone: (61) 2222-9999 - site: www.uffs.edu.br | * |
|                                               | MEM n° 1/SETI/SEI_UFFS/2018                                                                                                    |   |
|                                               | Ao<br>GABINETE DO REITOR                                                                                                    |   |
|                                               | Assunto: Autorização nara alaboração do PDTIC 2010/2021                                                                                                    |   |

6.2.2- Conforme mostra a seta verde, clique no número do processo e em seguida conforme a seta vemelha, clique no ícone "Incluir Documento".

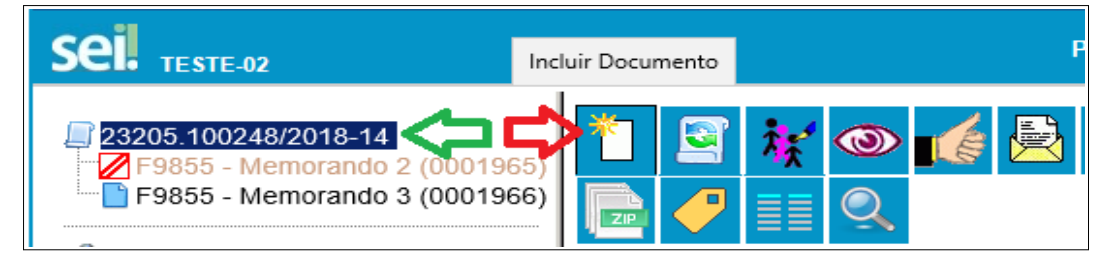

6.2.3- Escolher o tipo de documento "Despacho" clicando no espaço em branco (seta vermelha) e digitando: "Despacho". Após, clique na opção: Despacho (seta verde).

| ☐ 23205.100260/2018-11 ☐ Memorando 1 (0002009) | Gerar Documento |                                                                                                    |
|------------------------------------------------|-----------------|----------------------------------------------------------------------------------------------------|
| ~                                              |                 | Escoina o Tipo do Documento: 🤤                                                                                                    |
| Consultar Andamento                            |                 | despacho                                                                                                    |
|                                                |                 | Despacho (AGU)                                                                                                    |
|                                                |                 | Despacho Decisório                                                                                                    |
|                                                |                 | Despacho Contra de Contra de Contra |

6.2.4. Informar os dados do Despacho na tela de Gerar Documento. Em "descrição" (seta verde), informar "PDTIC 2019/2021". Em "destinatários" e "interessados" (setas pretas), informar CGD e SETI. Em "nível de acesso" (seta azul) informar "Público" e após clique em "Confirmar Dados" (seta vermelha).

|                     |                       |                              | Confirm | mar Dados    |
|---------------------|-----------------------|------------------------------|---------|--------------|
|                     |                       | Despacho                     |         |              |
| - Texto Inicia      | I                     |                              |         | _            |
|                     | Documento Modelo      |                              |         |              |
|                     | Texto Padrão          |                              |         |              |
|                     | Nenhum                |                              |         |              |
| Descrição:          |                       |                              |         |              |
| PDTIC 2019/2021     |                       |                              |         |              |
| Interessados:       |                       |                              |         |              |
| COMITÉ DE GOVE      | ERNANCA DIGITAL (CGD) |                              |         |              |
|                     |                       |                              |         |              |
|                     |                       |                              |         | -            |
| Destinatários:      |                       |                              |         |              |
|                     |                       |                              |         |              |
| SECRETARIA ESP      | PECIAL DE TECNOLOGIA  | E INFORMAÇÃO (SETI)          |         | - 🖉 🛃 🔪      |
|                     |                       |                              |         | 8 🔶          |
| 01                  |                       |                              |         | <b>•</b>     |
| Classificação por A | lss <u>u</u> ntos:    |                              |         |              |
|                     |                       |                              |         | ~ <i>P</i> × |
|                     |                       |                              |         | ۲            |
| S                   |                       |                              |         | -            |
| Observações desta   | a unidade:            |                              |         |              |
|                     |                       |                              |         |              |
|                     |                       |                              |         | 11           |
|                     |                       |                              |         |              |
| Nível de Ac         | esso                  |                              |         |              |
|                     | Sigiloso              | <ul> <li>Restrito</li> </ul> | Público |              |
|                     |                       |                              |         |              |

# Universidade Federal da Fronteira Sul

### PLANO DIRETOR DE TECNOLOGIA DA INFORMAÇÃO E COMUNICAÇÃO (PDTIC) – GABINETE DO REITOR

6.2.5. Editar o conteúdo do despacho, conforme mostra a figura a seguir nas suas setas verdes:

| SERVIÇO PÚBLICO FEDERAL<br>UNIVERSIDADE FEDERAL DA FRONTEIRA SUL<br>GABINETE DO REITOR                |   |
|----------------------------------------------------------------------------------------------------|---|
|                                                                                                    |   |
| DESPACHO                                                                                              | ſ |
| Processo: 23205.100260/2018-11                                                                        |   |
| Assunto: Digite aqui o assunto                                                                        |   |
|                                                                                                    |   |
| O xxxxxx DA UNIVERSIDADE FEDERAL DA FRONTEIRA SUL (UFFS), no uso de suas atribuições legais, resolve: |   |
| Digite aqui o texto do seu despacho                                                                   |   |
| Chapecó-SC, 25 de junho de 2018.                                                                      |   |
| NOME<br>Cargo                                                                                         |   |

### 6.3 - 7º PASSO: Reitor assina o Despacho

6.3.1. Reitor se loga no sistema e na tela inicial do SEI, localiza o processo que possui o despacho;

6.3.2. Assine o Despacho, marcando com o mouse o documento a ser assinado (seta vermelha) e clicar no ícone "Assinar Documento", conforme indica a seta preta;

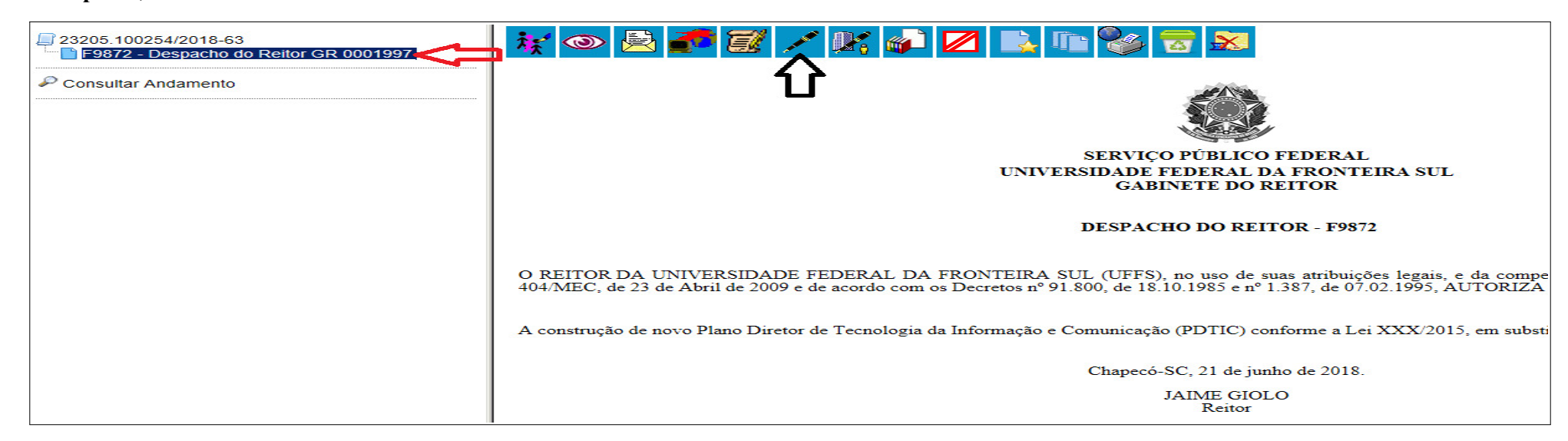

6.3.3 - Informe conforme mostra na imagem abaixo, o "cargo" (seta preta), a "senha" (seta azul) e clicar no ícone "Assinar" (seta vermelha).

| Assinatura de Documento        | ] |
|--------------------------------|---|
| Órgão do Assinante:            |   |
| Assinante:<br>JAIME GIOLO      |   |
| Cargo / Eunção:                |   |
| Senha ou Certificado Digital i |   |

### 6.4 - 8º PASSO: Gabinete do Reitor envia o processo ao CGD

6.4.1. O processo deve ser enviado ao Comitê de Governança Digital (CGD). Para isto, o GR logado no SEI conforme indica a seta vermelha, deverá clicar no Controle de Processos (seta azul) e clicar no processo (seta preta).

|                                |                              | Para saber+ Menu | ı Pesquisa             | GR        | - <b>X</b> |
|--------------------------------|------------------------------|------------------|------------------------|-----------|------------|
| Controle de Processos          |                              |                  |                        | ្រា       | U          |
| 😒 🛋 🧏 🗲 🚰                      |                              |                  |                        |           |            |
| Ver processos atribuídos a mim | Ver por marcadores           |                  | Visualização detalhada |           |            |
|                                |                              |                  |                        |           |            |
|                                | / registros:                 |                  |                        |           | 2 regis    |
| Recebid                        | os                           | $\checkmark$     | Gerados                |           |            |
| <b>23205.100260</b>            | ) <u>/2018-11</u>            |                  | 23205.100131/2         | 2018-22   |            |
| 23205.10013(                   | MP0211 - PDTIC - Formação da |                  | 2320500.0000000        | 2/2017-20 |            |
| 2320501.00000(                 | Equipe                       |                  |                        |           |            |
| 2320501.00000(                 | PDTIC 2019/2021              |                  |                        |           |            |

6.4.2. Com o processo selecionado (seta azul) e com o despacho assinado (seta vermelha), clique em "Enviar Processo", conforme indica a seta preta.

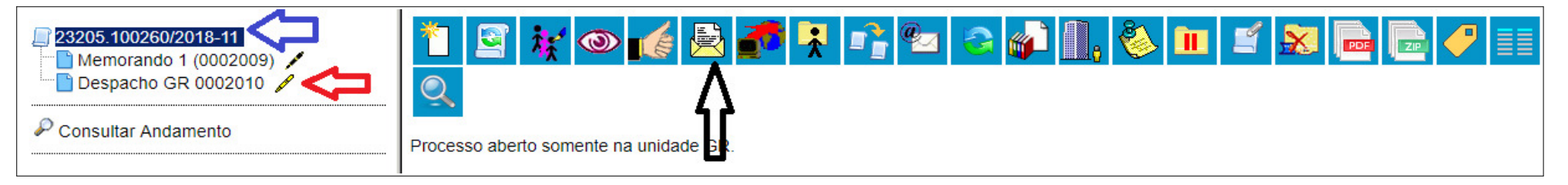

6.4.3. Na tela "Enviar Processo", preencha as informações do envio. Informe na unidade para tramitar o "CGD" conforme mostra a **seta preta**, marque "Enviar e-mail de notificação" (**seta verde**) e clique em "Enviar" (**seta vermelha**).

| 23205.100260/2018-11         Memorando 1 (0002009)         Despacho GR 0002010 | Enviar Processo                                                          | Enviar |
|--------------------------------------------------------------------------------|--------------------------------------------------------------------------|--------|
| P Consultar Andamento                                                          | Processos:<br>23205.100260/2018-11 - MP0211 - PDTIC - Formação da Equipe | •      |
|                                                                                | Unidades:<br>Mostrar unidades por onde tramitou                          |        |
|                                                                                | CGD - COMITÉ DE GOVERNANÇA DIGITAL                                       |        |
|                                                                                | Manter processo aberto na unidade atual                                  |        |
|                                                                                | Remover anotação     Enviar e-mail de notificação                        |        |

6.4.4 – O Gabinete do Reitor encerra a sua participação neste momento no processo. Retornará ao processo no 42º Passo, para assinar digitalmente a Portaria de nomeação da Equipe de Elaboração do PDTIC.

### 6.5 - 44° PASSO: Reitor assina digitalmente a Portaria

6.5.1. Reitor se loga no sistema e na tela inicial do SEI, clicar em Bloco de Assinaturas (seta vermelha). Havendo documentos pendentes de assinatura, mostrará os blocos (no caso o 91 conforme a seta preta). Clicar em cima do número para visualizar os processos e documentos a assinar.

| WIDDEIDS F AVOILOS       |        |                 |          |                  |                        |                               |
|--------------------------|--------|-----------------|----------|------------------|------------------------|-------------------------------|
| Blocos de Assinatura     |        |                 |          |                  |                        |                               |
| Blocos de Reunião        |        |                 |          |                  |                        | Lista de Blocos (1 registro); |
| Blocos Internos          |        | Fatada          | 0        |                  | Descrip#e              |                               |
| Contatos                 | Numero | Estado          | Geradora | Disponibilização | Descrição              | Ações                         |
| Processos Sobrestados    | 91     | Disponibilizado | DPO      |                  | Portarias para assinar | / 🗎 🤤                         |
| Acompanhamento Especial  | ፈን     |                 |          |                  |                        |                               |
| Acomponhamento Ousideria |        |                 |          |                  |                        |                               |

6.5.2 - Será mostrado a relação de documentos e seus processos pendentes de assinaturas. A seta vermelha indica o local para visualizar o processo. A seta azul mostra o local para visualizar o documento a ser assinado. As teclas roxas, indicam como pode ser assinado o(s) documento(s) em bloco. A seta verde mostra o local aonde poderá ser solicitado informações sobre o documento e/ou processo antes de assinar e a seta preta indica o local aonde pode ser assinado somente o documento da linha selecionada.

|   |      |                      |           |            |                                              |             |                      | ar Imprimir Fechar       |
|---|------|----------------------|-----------|------------|----------------------------------------------|-------------|----------------------|--------------------------|
|   |      |                      |           |            |                                              |             | Lista de Processos/[ | Documentos (1 registro): |
|   | Seq. | Processo             | Documento | Data       | Tipo                                         | Assinaturas | Anotações            | Ações                    |
|   | 1    | 23205.100260/2018-11 | 0002046   | 26/06/2018 | F9900 - Portaria<br>Reitor<br>(Considerando) |             |                      | <u> </u>                 |
| U |      | ひ                    | С C       |            |                                              |             |                      | υu                       |

| 6.5.3. Tanto a opção indicada pela seta roxa, como-<br>pela seta preta abrirá a tela ao lado que é a                                                                                                    | Assinatura de Documento                                                                                         | ] |
|----------------------------------------------------------------------------------------------------|----------------------------------------------------------------------------------------------------|---|
| interface de assinatura do SEI.<br>6.5.4. Certifique-se que o usuário ativo é o usuário<br>que irá assinar o documento (seta preta).<br>6.5.5. Informar o cargo que será usado para a<br>assinatura (seta vermelha). | Ó <u>rgão do Assinante:</u><br>UFFS V<br>Assinant <u>e</u> :                                                    |   |
| 6.5.6. Informe a senha (seta azul) e tecle ENTER<br>ou clique no ícone "Assinar" (seta verde).                                                                                                    | JAIME GIOLO (giolo)         Cargo / Eunção:         Reitor         Senha         e::       Ceruncauo pigital () |   |

### Universidade Federal da Fronteira Sul

# PLANO DIRETOR DE TECNOLOGIA DA INFORMAÇÃO E COMUNICAÇÃO (PDTIC) – GABINETE DO REITOR

| 6.5.7 | 5.7. O documento mostrara quem executou a assinatura (seta vermelha) e a data da assinatura (seta azul) |                      |           |              |                                           |                      |           |       |
|-------|----------------------------------------------------------------------------------------------------|----------------------|-----------|--------------|-------------------------------------------|----------------------|-----------|-------|
|       | Seq.                                                                                                    | Processo             | Documento | Data         | Тіро                                      | Assinaturas          | Anotações | Ações |
|       | 1                                                                                                    | 23205.100260/2018-11 | 0002046   | 26/06/2018 < | F9900 - Portaria Reitor<br>(Considerando) | JAIME GIOLO / Reitor |           | / 📩   |

### 6.6 - 45° PASSO: Reitor devolve o bloco de assinatura para o DPO

6.6.1. Os blocos de assinaturas são como malotes. Após o seu uso, devemos retornar ao seu destino. Para realizar esta operação, algum usuário com acesso ao Gabinete do Reitor ou mesmo o Reitor, deverá clicar no Menu "Blocos de Assinatura" (seta vermelha). Após este procedimento, a tela com os blocos de posse do GR serão apresentados. Marque o bloco a ser devolvido (seta azul) e clicar no ícone vermelho na direita da tela (seta preta). O SEI pedirá confirmação da operação. Informar OK.

| Blocos de Assinatura  | $\sim$ |   |        |                 |          |                  |                        |                               |
|-----------------------|--------|---|--------|-----------------|----------|------------------|------------------------|-------------------------------|
| Blocos de Reunião     |        |   |        |                 |          |                  |                        | Lista de Blocos (1 registro): |
| Blocos Internos       |        |   | Número | Estado          | Goradora | Disponibilização | Descrição              | ٨٢٥٩٢                         |
| Contatos              |        | • | Numero | Lataut          | Geradora | Disponibilização | Descrição              | Ações                         |
| Processos Sobrestados |        |   | 91     | Disponibilizado | DPO      |                  | Portarias para assinar | ∕ ≌ ⊝<                        |

### 7 – Atividades no processo de responsabilidade do Comitê de Governança Digital (CGD)

### 7.1 - 9° PASSO: CGD recebe o processo

- 7.1.1 Logar-se no SEI como um membro do Comitê de Governança Digital, conforme instruções no item 4 deste manual;
- 7.1.2 Encontre o processo selecionando o item "Controle de Processos" (seta vermelha);

7.1.3 - Passe o cursor sobre o número dos processos (seta verde), encontre e selecione o processo relativo ao MP0211 (deverá estar em vermelho na primeira vez). Clique sobre o número do processo.

| UNIVERSIDADE FEDERAL DA FRONTEIRA                                                                                  | SUL                                                               |                                         |            |                                 |              |
|----------------------------------------------------------------------------------------------------|-------------------------------------------------------------------|-----------------------------------------|------------|---------------------------------|--------------|
| Sei. TESTE-02                                                                                                    |                                                                   | Para saber+ Menu                        | ı Pesquisa | CGD                             | ⊻ ≣ № ≵ /⁄ ચ |
| Controle de Processos<br>Iniciar Processo<br>Retorno Programado<br>Pesquisa                                        | Controle de Processos 🛃 🛃 🚮 🏎                                     | J 🍪 ቬ                                   |            |                                 | <b></b>      |
| Base de Conhecimento<br>Textos Padrão<br>Modelos Favoritos                                                         | Ver processos atribuídos a mim                                    | Ver por marcadores                      |            | Visualização detalhada          |              |
| Blocos de Assinatura                                                                                               |                                                                   | 2 registros:                            |            |                                 | 1 registro:  |
| Blocos de Reunião<br>Blocos Internos<br>Contatos<br>Processos Sobrestados<br>Acompanhamento Especial<br>Marcadores | Recebidos           23205.100248/2013           23205.100245/2013 | 8-14<br>8-<br>Equipe<br>PDTIC 2018/2019 |            | Gerados<br>23205.100239/2018-15 |              |

### 7.1.4 - O processo estará aberto na unidade CGD conforme podemos ver a imagem a seguir:

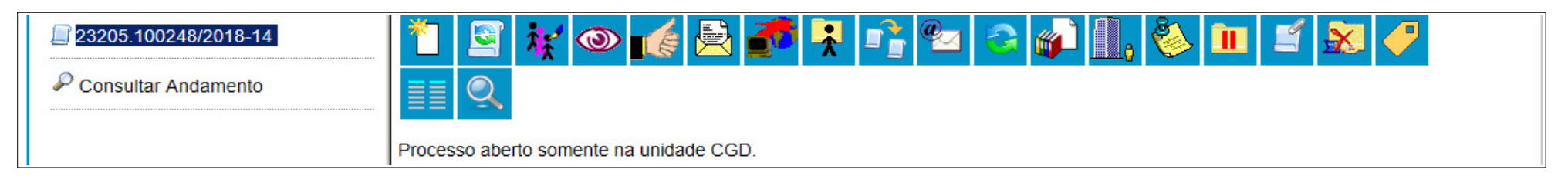

#### Universidade Federal da Fronteira Sul PLANO DIRETOR DE TECNOLOGIA DA INFORMAÇÃO E COMUNICAÇÃO (PDTIC) – GABINETE DO REITOR PASSO – Desidiu nele substantia e abremaŝante da PDTIC

### 7.2. 10° PASSO – Decidir pela vigência e abrangência do PDTIC

7.2.1 – Em reunião do CGD, decidir pela abrangência a ser dada ao PDTIC e qual a sua vigência, informação que será utilizada para convocar a equipe que irá elaborar o PDTIC.

#### 7.3. 11º PASSO – Criar Memorando de convocação de servidores para compor a equipe de elaboração do PDTIC

7.3.1 – Marcar o número do processo à esquerda e clicar no ícone "Incluir Documento" (seta vermelha)

| UNIVER SIDADE FEDERAL DA FRONTEIRA SUL       |                                         |                           |                       |
|----------------------------------------------|-----------------------------------------|---------------------------|-----------------------|
| Sei. TESTE-02                                | ncluir Documento                        | Para saber+ Menu Pesquisa | CGD 🖂 🧮 <b>N 🌲 🎸 </b> |
| 23205.100248/2018-14     Consultar Andamento | Processo aberto somente na unidade CGD. | P 🔁 😪 💕 🛄 🇞 💷             | <b>1</b>              |

7.3.2 – Na caixa de texto (seta vermelha) digite "Memorando" e escolha e clique no "Memorando" (seta azul). Caso não encontre este formulário, clique no ícone conforme indica a seta preta para expandir para todos os tipos de documentos.

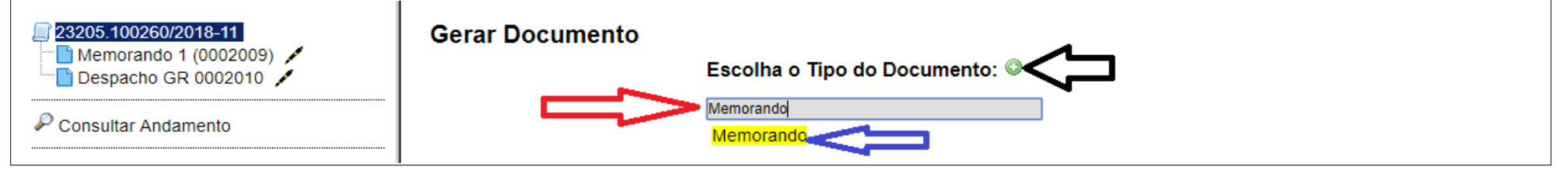

7.3.3 - Após este procedimento, será aberta uma tela para o usuário inserir os metadados do documento Memorando.

7.3.4. Escolha o texto inicial como Nenhum (seta preta);

7.3.5 – Identificar o documento (seta verde);

- 7.3.6 Identificar os destinatários do documento (seta marrom), informando todas as unidades que irão ter representantes no PDTIC;
- 7.3.7 Escolher o nível de acesso "público" (seta vemelha);

7.3.8 – Confirmar os dados para gerar o documento (seta azul);

| Gerar Documento                                       |        |                  |
|-------------------------------------------------------|--------|------------------|
|                                                       | ar Da  | dos              |
| F9855 - Memorando                                     |        |                  |
| Texto Inicial                                         |        |                  |
| O Documento Modelo                                    |        |                  |
| ○ Texto Padrão                                        |        |                  |
| Nenhum                                                |        |                  |
| Descrição:                                            |        |                  |
| Convocação de servidores para o PDTIC                 |        |                  |
| Interessados:                                         |        |                  |
|                                                       |        |                  |
| SECRETARIA ESPECIAL DE TECNOLOGIA E INFORMAÇÃO (SETI) | $\sim$ | $\sum_{i=1}^{n}$ |
| COMITE DE GOVERNANÇA DIGITAL (CGD)                    |        | <b>1</b>         |
|                                                       | $\sim$ |                  |
| Destinatários:                                        |        |                  |
|                                                       |        |                  |
|                                                       |        |                  |
|                                                       | ~      |                  |
| Classificação por Ass <u>u</u> ntos:                  |        |                  |
|                                                       |        |                  |
|                                                       | $\sim$ | <i></i> .        |
|                                                       |        | <b>*</b>         |
|                                                       | $\sim$ |                  |
| Observações desta unidade:                            |        |                  |
|                                                       |        |                  |
|                                                       |        |                  |
|                                                       |        |                  |
|                                                       |        |                  |
| ○ Sigiloso ○ Restrito ● Público                       |        |                  |
|                                                       |        |                  |

#### Universidade Federal da Fronteira Sul

### PLANO DIRETOR DE TECNOLOGIA DA INFORMAÇÃO E COMUNICAÇÃO (PDTIC) – GABINETE DO REITOR

7.3.9 – Redigir o Memorando, selecionando o documento a ser editado (seta vemelha) e clicando no botão "Editar Conteúdo" (seta verde);

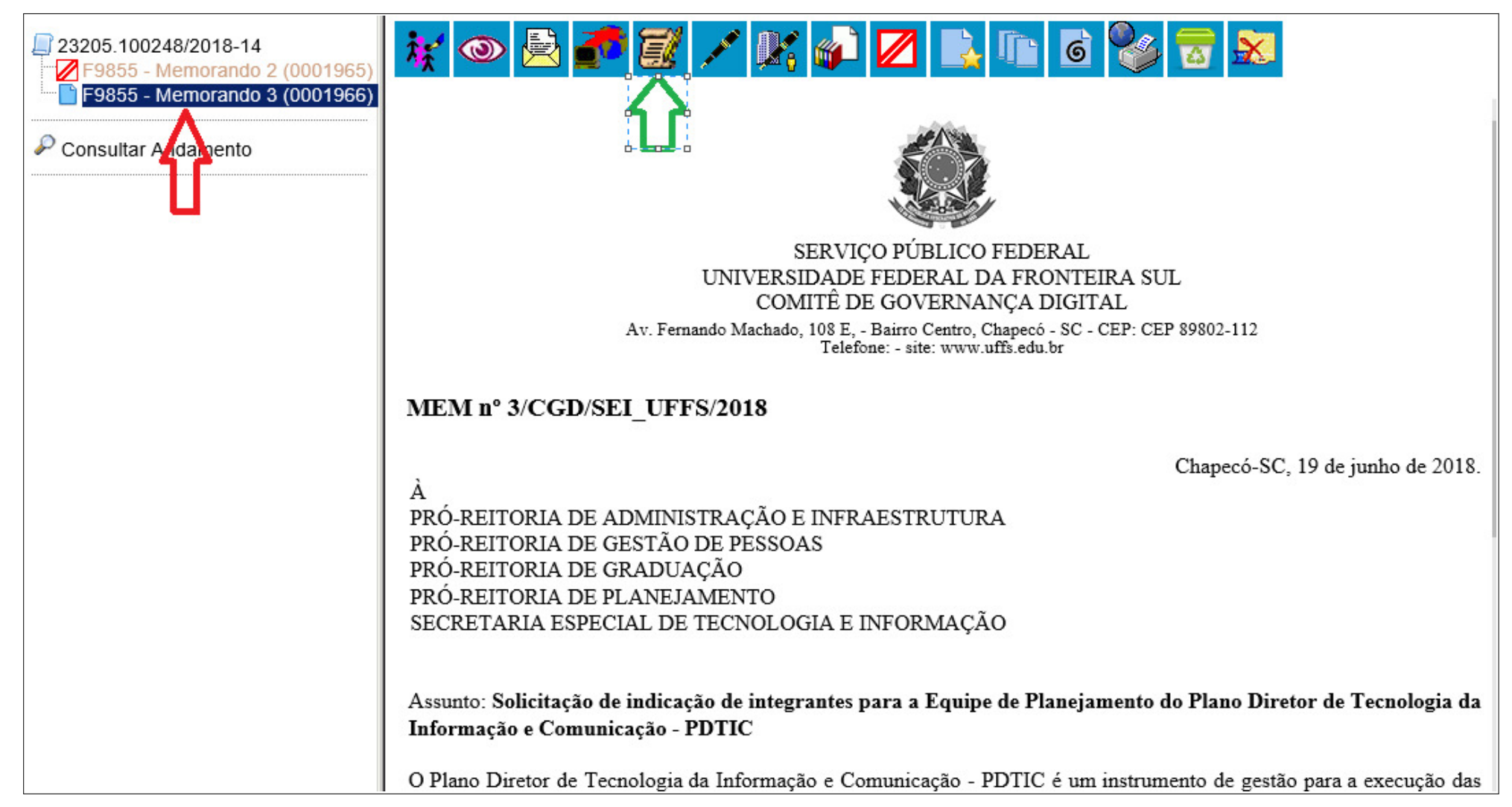

### <u>7.4 – 12° PASSO: Assinar o Memorando</u>

### 7.4.1 - Finalizado o preenchimento do Memorando, para assinar clique na Caneta "Assinar Documento" (seta vermelha)

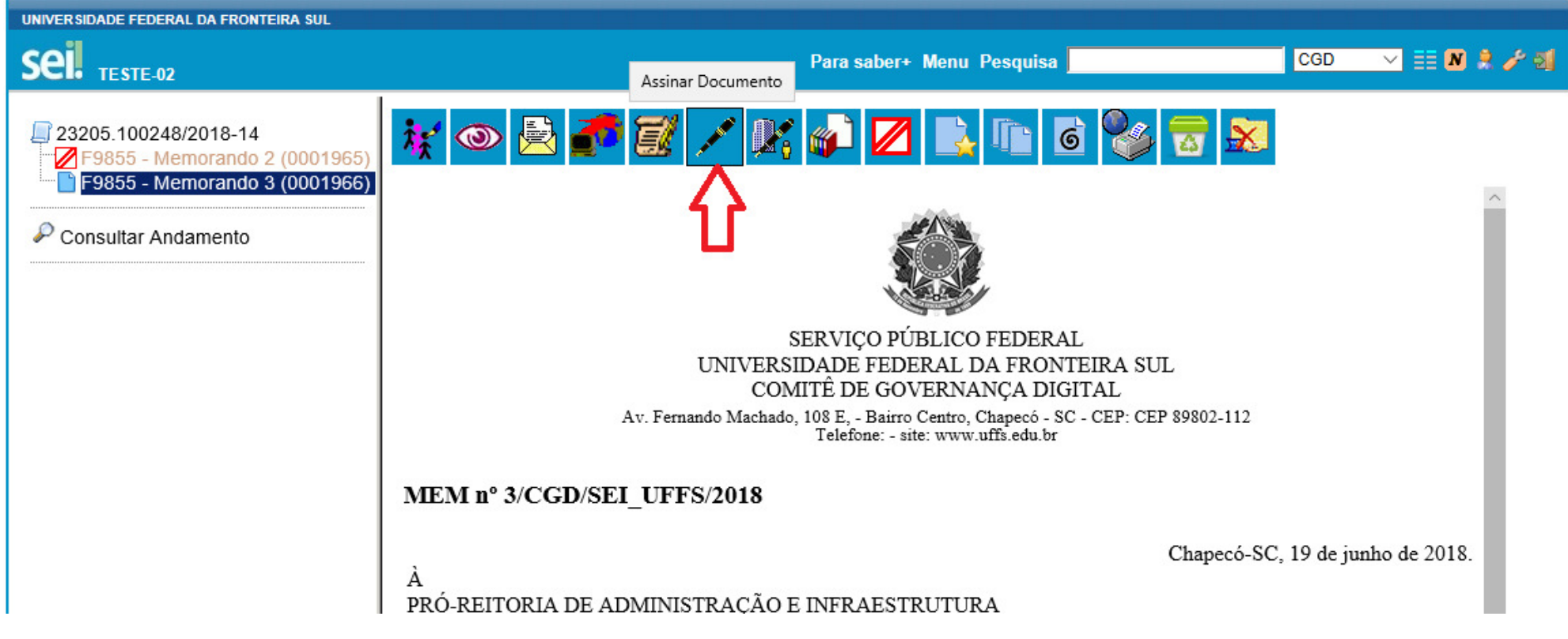

- 7.4.2 No campo "Cargo/Função" selecione o cargo de presidente do Comitê (seta preta)
- 7.4.3 Preencher o Campo "Senha" (seta vermelha) ou Utilizar Certificado Digital.
- 7.4.4 Após preencher a senha, tecle "Enter" ou selecione o ícone "Assinar" (seta verde)

| d_documento=27&arvore=1&infra_sistema=100000100&infra_unidade_atual=110000001&infra_ha |
|----------------------------------------------------------------------------------------|
|                                                                                        |
| Assinar                                                                                |
|                                                                                        |
| 11                                                                                     |
|                                                                                        |
|                                                                                        |
| ۲                                                                                      |
|                                                                                        |
|                                                                                        |
|                                                                                        |
|                                                                                        |
|                                                                                        |
|                                                                                        |

#### 7.4.5 - Após este passo, podemos ver o documento assinado

| 8. Consolidar a minuta do PDTIC para apreciação do Comitê de Governança Digital - CGD                                                                                                    |
|----------------------------------------------------------------------------------------------------|
| Atenciosamente,                                                                                                    |
|                                                                                                    |
| CLAUNIR PAVAN                                                                                                    |
| Presidente do Comitê de Governança Digital                                                                                                    |
| DOCUMENTO DE TESTES nato digital assinado eletronicamente por CLAUNIR PAVAN, Presidente, em 19/06/2018, às 11:04, conforme horário oficial de Brasília, com fundamento no art. 2°, da Portaria nº 154/GR/UFFS/2018, de 23 de fevereiro de 2018.                  |
| A autenticidade deste DOCUMENTO DE TESTES pode ser conferida no site <u>http://sei-tst-</u><br>02.uffs.edu.br/sei/controlador_externo.php?acao=documento_conferir&id_orgao_acesso_externo=0, informando o código<br>verificador 0001966 e o código CRC E0DD3B34. |
| Referência: Processo nº 23205.100248/2018-14         SEI nº 0001966           Criado por claupir payan, versão 2 por claupir payan em 19/06/2018 10:47-14         SEI nº 0001966                                                                                 |
| or addiminipartan, reisado 2 por cladiminipartan em 15700/2010 10.47/14.                                                                                                    |

### 7.5 - 13º PASSO – Enviar o processo para as unidades

- 7.5.1 Conforme seta verde, marque o processo a ser enviado;
- 7.5.2 Conforme seta azul, o processo precisa estar aberto unicamente no CGD;
- 7.5.3 Conforme seta preta, certifique-se que o Memorando esteja assinado (A presença de uma caneta amarela ou preta);
- 7.5.4 Clica no ícone "Enviar Processo" (seta vermelha).

| UNIVERSIDADE FEDERAL DA FRONTEIRA SUL                                                                                                    |                                                          |
|----------------------------------------------------------------------------------------------------|----------------------------------------------------------|
| Sei. TESTE-02                                                                                                    | Enviar Processo ara saber+ Menu Pesquisa CGD 🗸 🧮 🛚 🄌 🥖 ᆀ |
| 23205.100248/2018-14         F9855 - Memorando 2 (0001966)         F9855 - Memorando 3 (0001966)         Consultar Andamento    Processo aberto somente na u |                                                          |

| Processos:<br>23205.100248/2018-14 - MP0211 - PDTIC - Formação da Equipe                                                                                                    |
|----------------------------------------------------------------------------------------------------|
| ~ ·                                                                                                    |
|                                                                                                    |
| Unidades:<br>Mostrar unidades por onde tramitor                                                                                                    |
| PROGRAD - PRÓ-REITORIA DE GRADUAÇÃO                                                                                                    |
| PROGESP - PRÓ-REITORIA DE GESTÃO DE PESSOAS       X         PROPLAN - PRÓ-REITORIA DE PLANEJAMENTO       PROAD - PRÓ-REITORIA DE ADMINISTRAÇÃO E INFRAESTRUTURA         ✓ Manter processo aberto na unidade atual          □ Remover anotação          ✓ Enviar e-mail de notificação |
|                                                                                                    |

#### 7.6 - 14º PASSO - Aguardo pelo retorno dos processos enviados para as unidades

7.6.1 – Este passo consiste na espera por parte do CGD do retorno do processo por parte de cada unidade convocada para indicar participante pra a equipe do PDTIC. O processo em si, seguiu em paralelo para N unidades informadas (ver item 9 deste manual) e para o DEPRO (Ver item 8 deste manual). De tempos em tempos, deve executar o passo 15 de monitoramento das respostas e da cobrança dos inadimplentes. No instante que todas as unidades retornaram o processo com indicações de seus representantes para a equipe, o processo deve ir para o 29º Passo.

### 7.7 - 15° PASSO - Reservado para uso futuro

#### 7.8 - 29° PASSO – Verificar as unidades que ainda não deram retorno nas indicações

7.8.1 – Este passo consiste em monitorar as instâncias que ainda não enviaram Despacho informando o servidor indicado. Conforme a unidade for enviando Despacho, o mesmo aparecerá na lista de documentos do processo (seta preta) com o nome "Despacho, Sequência, Unidade e Número SEI". Ao lado direito (seta vermelha), é apresentado as unidades cujo o processo ainda está em aberto. Além das unidades CGD e DEPRO, que controlam o processo como um todo, todas as outras unidades que estão ali listadas, ainda não finalizaram o processo de indicação do integrante da unidade para compor a equipe de elaboração do PDTIC.

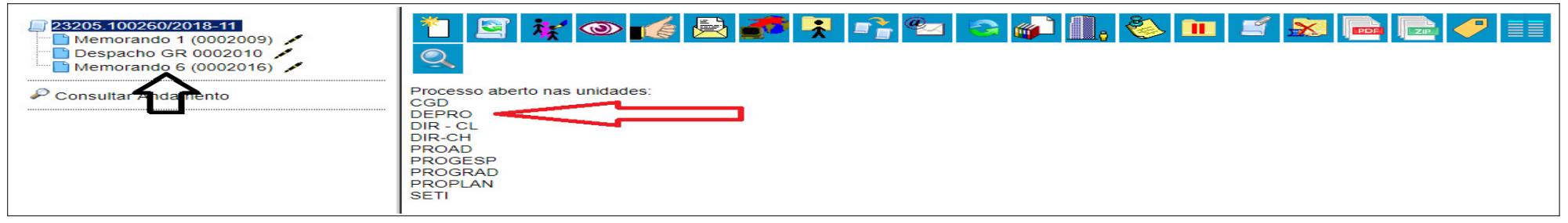

### <u>7.9 – 30° PASSO – Enviar e-mail cobrando as nstâncias inadimplentes</u>

7.9.1 – Este passo consiste em enviar um e-mail por dentro do SEI notificando as instâncias para estas indicarem seus representantes. Para isto, com o processo em aberto, clique no ícone "Enviar Correspondência Eletrônica" (seta preta).

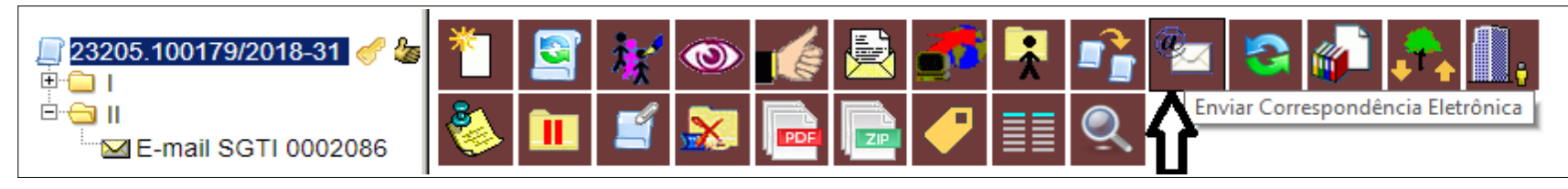

7.9.2 - Este procedimento abrirá a tela para produção do e-mail conforme a tela abaixo. Escolha no campo "De:" o e-mail da sua unidade (seta preta). No campo "Para:" digite o e-mail do destinatário (seta vermelha). Não marque o check-box "Enviar cópia oculta" (seta roxa). No assunto (seta verde) informe o assunto do e-mail. No campo "Mensagem" (sega azul), se sua unidade tem mensagens previamente cadastradas para uso em e-mails, escolha uma delas, caso contrário deixe em branco. No corpo do e-mail, complemente o texto do e-mail (seta marrom). No final, clique em "enviar", seta cinza, Após o envio, aparecerá no processo uma peça do envio do e-mail, conforme podemos ver na imagem ao lado.

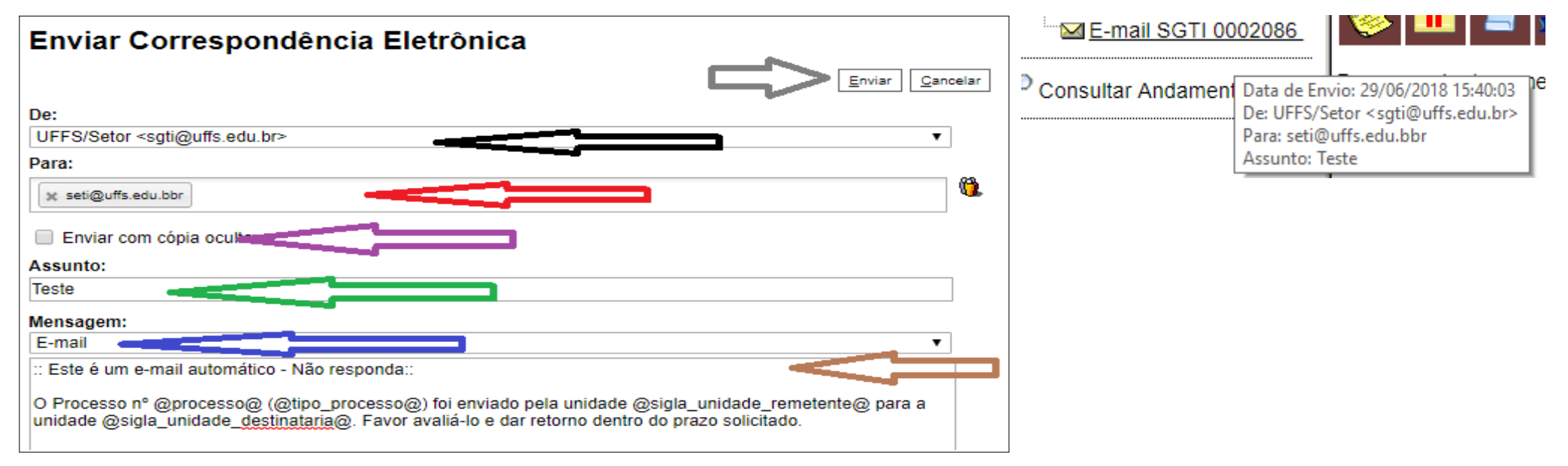

### 7.11 - 31º PASSO - Avaliação das indicações feitas pelas unidades

7.11.1 – Este passo consiste em avaliar cada despacho recebido das instâncias com a indicação do servidor que comporá a Equipe de Elaboração do PDTIC. Caso o Presidente do CGD não concordar com o indicado, por não ter o perfil indicado no Memorando de convocação, a instância será contactada para iniciar uma avaliação do indicado e negociado uma possível substituição do mesmo. Para este procedimento, o CGD irá avaliar cada um dos Despachos recebidos. Para isto, deverá consultar o processo (seta preta) e visualizar cada um dos despachos do processo (setas vermelhas).

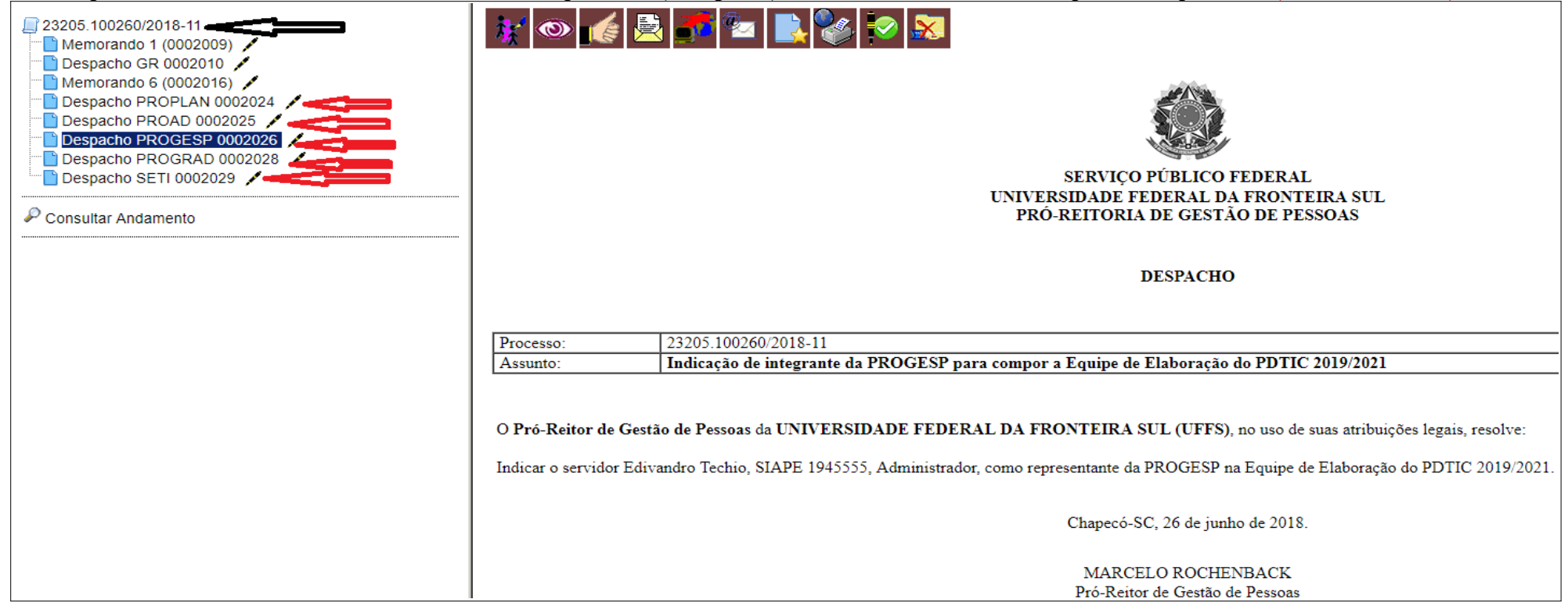

7.11.1 – Caso o Presidente não concordar com a indicação de algum membro, deverá responder com um DESPACHO justificando a não concordância e enviar o processo para esta instância, não esquecendo de deixar o processo em aberto na sua unidade, conforme o passo 30 a seguir.

### 7.12 - 32º PASSO - Decisão da avaliação dos indicados

7.12.1 - Este passo representa a decisão tomada (não relevante para o fluxo)

### 7.13 - 33º PASSO – Cria Despacho notificando as instâncias do motivo da não aceitação da indicação

7.13.1 - Logado no SEI na unidade CGD, abra o processo do PDTIC 2019/2021;

7.13.2 – Clique no ícone "Incluir Documento";

7.13.3 – Escolha o tipo de documento "Despacho";

7.13.4 – Na tela "Gerar Documento", descreva uma descrição que vá facilitar a procura deste documento posteriormente e clique em "Confirmar Dados";

7.13.5 - Redija o Despacho pelo Editor do SEI;

### 7.14 - 34º PASSO - Assina Despacho de notificação

7.14.1 – Assine o Despacho como Presidente do CGD;

### 7.15 - 35° PASSO – Envia Despacho para as instâncias com indicações não aceitas

7.15.1 – Envie o **PROCESSO** para a instância desejada, não esquecendo de marcar as opções **"manter processo aberto na unidade atual"** e **"enviar e-mail de notificação"**.

### Universidade Federal da Fronteira Sul

### PLANO DIRETOR DE TECNOLOGIA DA INFORMAÇÃO E COMUNICAÇÃO (PDTIC) – GABINETE DO REITOR

#### 7.16 - 36° PASSO – Cria a Minuta da Portaria de Nomeação da Equipe de Elaboração do PDTIC

7.16.1 – Este passo consiste em criar a Minuta da Portaria de criação da equipe de elaboração. Para isto, acesse o processo do PDTIC 2019/2018 (seta vermelha) e clique em "Incluir Documento" (seta preta).

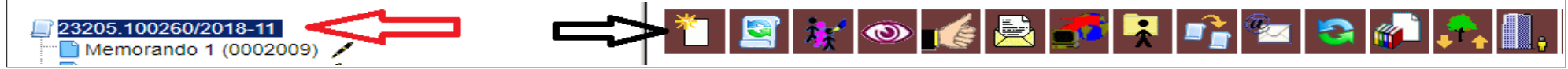

7.16.2 – Na tela de "Gerar Documento", digite "F9853" na caixa de texto (seta azul) e após o sistema filtrar, clique no tipo de documento "F9853 – Minuta Portaria Designação Comissão" conforme indica a seta vermelha.

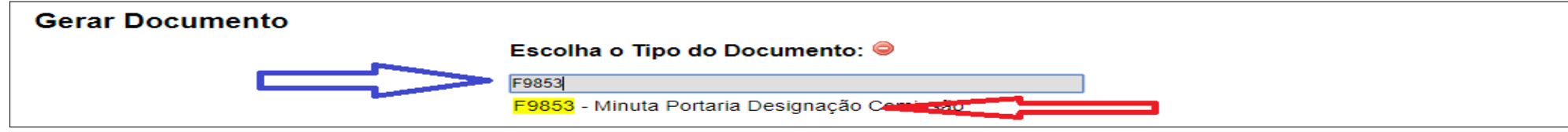

7.16.3 – Será apresentada a tela **"F9853 – Minuta Portaria Designação Comissão".** Preencha a "Descrição" como "PDTIC 2019/2021" e o "Nível de Acesso" como "Público" e clique em "Confirmar Dados".

7.16.4 - Após criar o documento F9853, clique em EDITAR e redija o conteúdo da Minuta conforme mostra a imagem a seguir. Clique em SALVAR de tempos em tempos e ao final.

O REITOR DA UNIVERSIDADE FEDERAL DA FRONTEIRA SUL - UFFS, no uso de suas atribuições legais, resolve:

Art. 1º. DESIGNAR os seguintes servidores para compor a Equipe de Elaboração e Acompanhamento do Plano Diretor de Tecnologia da Informação e Comunicação - PDTIC da UFFS:

| Nome                             | Cargo                                | SIAPE   | Setor      | Atribuição na Equipe |
|----------------------------------|--------------------------------------|---------|------------|----------------------|
| Claunir Pavan                    | Professor de Magistério Superior     | 1545454 | SETI       | Coordenador          |
| Ana <u>Thaisa</u> Pozzan         | Assistente em Administração          | 5464562 | SGTI/SETI  | Membro               |
| Ocimar Luis Zolin                | Analista de Tecnologia da Informação | 5445455 | DEPRO/SETI | Membro               |
| Cassiano Carlos Zanusso          | Analista de Tecnologia da Informação | 6548454 | DS/SETI    | Membro               |
| Neimar Assmann                   | Analista de Tecnologia da Informação | 6565645 | DITI/SETI  | Membro               |
| Jasiel Silvano Machado Gonçalves | Administrador                        | 6554545 | PROPLAN    | Membro               |
| Edivandro Techio                 | Administrador                        | 5454545 | PROGESP    | Membro               |

Art. 2º O PDTIC deverá abranger todas as atividades relacionadas a tecnologia, informação e comunicação da UFFS.

Art. 3º Cabe ao coordenador organizar, conduzir e mediar as atividades de elaboração do PDTIC e ser interlocutor da equipe com o Comitê de TI da UFFS.

Art. 4º Cabe à equipe a responsabilidade de executar as atividades necessárias para a elaboração do PDTIC nas fases de preparação, diagnóstico e planejamento, em acordo com recomendações do Sistema de Administração de Recursos de Informação e Informática do Ministério do Planejamento, Orçamento e Gestão.

Art. 5º A equipe designada deverá apresentar para ao Comitê Governança Digital da UFFS, em até 45 dias da data da publicação, o Plano de Trabalho para elaboração do PDTIC.

Art. 6º A equipe deverá entregar ao Comitê de TI da UFFS, até 30 de Novembro de 2018 a minuta do PDTIC, com vigência para os anos de 2019 a 2021. Art. 7º Esta Portaria entra em vigor na data de sua publicação no Boletim Oficial da UFFS.

### Universidade Federal da Fronteira Sul

### PLANO DIRETOR DE TECNOLOGIA DA INFORMAÇÃO E COMUNICAÇÃO (PDTIC) – GABINETE DO REITOR

### 7.17 - 37º PASSO – Assina a Minuta da Portaria

7.17.1 – Assine a Minuta (documento F9853 = Minuta Portaria Designação Comissão) como "Presidente do CGD". Em caso de dúvidas, consulte o Passo 12 no item 7.4 deste manual.

### 7.18 - 38° PASSO – Envia o processo para o DPO

7.18.1 – Após a Assinatura da Minuta, envie o processo para o DPO, marcando as opções "manter processo aberto na unidade atual" e "enviar email de notificação". Em caso de dúvida, consulte o Passo 13 no item 7.5 deste manual.

Após este passo (38°), o CGD fica no aguardo do DPO publicar a para retornar ao processo no 49° Passo. Poderá ocorrer do DPO encontrar algum problema na minuta enviada à eles. Neste caso, o DPO irá devolver o processo para o CGD com um despacho indicando o ajuste necessário na Minuta. Neste caso, os passos 36, 37 e 38 devem ser repetidos pelo CGD.

### 7.19 - 49º PASSO – Envia e-mail aos interessados autorizando o início dos trabalhos para o PDTIC

7.19.1 – Este passo consiste na notificação pelo CGD aos integrantes da Equipe de Elaboração do PDTIC do trabalho a ser feito, do cronograma previsto dos trabalhos e os convocando para iniciar o trabalho. Este e-mail poderá ser pelo SEI ou pelo Zimbra.

### 7.20 - 50° PASSO – Insere o Termo de Arquivamento do Processo

7.20.1 – Este passo consiste em inserir o Termo de Arquivamento do Processo, selecionando o formulário "F9922 – Termo de Arquivamento de Processo" como peça do processo.

### 7.21 - 51° PASSO – Assinar o Termo de Arquivamento do Processo

7.21.1 – Este passo consiste em inserir o Termo de Arquivamento do Processo.

### 7.22 - 52° PASSO – Encerra o processo

7.22.1 - Este passo consiste no CGD encerrar o processo. Para isto, deve selecionar o PROCESSO e após isto, clicar no ícone "CONCLUIR PROCESSO".

### 8 – Atividades no processo de responsabilidade do Departamento de Gestão de Projetos

### 8.1 - 16° PASSO - Recebe o processo

8.1.1 – Este passo consiste no DEPRO receber o processo. Pelo setor estar acostumado com o uso do SEI, esta parte do manual será resumida. Após este procedimento, o DEPRO terá acesso ao PROCESSO.

### 8.2 - 17° PASSO – Cria o Projeto do PDTIC no GPWEB

8.2.1 – Este passo consiste no uso do GPWEB para gerenciar o processo de criação do PDTIC. Artefatos como Gerenciamento das Partes Interessadas. Demanda, Viabilidade, Premissas, Restrições, Riscos, Escopo e Cronograma (entregas, prazos, pacotes de trabalho), e a comunicação do projeto. Em resumo, é o gerenciamento das fases de iniciação, planejamento, execução e controle dos trabalhos que a equipe realizará.

### 8.3 - 18º PASSO - Fica na espera das instâncias indicarem os integrantes para o projeto

8.3.1 – Este passo consiste na espera e monitoramento por parte do DEPRO das fases de constituição da equipe, pois parte dos artefatos criados pelo DEPRO depende da montagem da equipe.

### 8.4 - 19° PASSO – Atualiza o Projeto do PDTIC no GPWEB

8.4.1 – Este passo consiste no ajuste dos Artefatos produzidos no passo 17, diante do cenário criado a partir dos nomes e das instâncias participantes na Equipe de Elaboração do PDTIC.

### 8.5 - 20° PASSO – Inclui os documentos do GPWEB no processo (documento externo)

8.5.1 – Este passo consiste na inclusão no PROCESSO no SEI, de parte dos artefatos criados no GPWEB. Serão incluídos como documento externos, os documentos DE999 – Demanda, DE998 – Viabilidade e DE997 – Plano de Projeto.

### 8.6 - 21° PASSO – Autentica os documentos do GPWEB no processo

8.6.1 – Este passo consiste na autenticação por parte do DEPRO dos documentos inseridos no Passo 20.

### 8.7 - 22° PASSO – Encerra o Processo

8.7.1 – Este passo consiste no DEPRO encerrar o processo na sua UNIDADE. Para isto, deve selecionar o PROCESSO e após isto, clicar no ícone "CONCLUIR PROCESSO".

### 9 - Atividades no processo de responsabilidade de cada instância convocada

Por instância se subentende as unidades que terão representantes na Equipe de Elaboração do PDTIC.

### <u>9.1 - 23° PASSO – Cada unidade receber o processo</u>

### 9.1.1 - Conforme seta verde, logar-se na unidade interessada no Memorando (no exemplo a PROPLAN);

9.1.2 - Conforme seta vermelha, localizar o processo e recebê-lo, clicando no número do processo;

| Sei. TESTE-02                                                                                 | Para saber+ Menu                                                                                                    | Pesquisa | PROPLAN                                      |              |
|-----------------------------------------------------------------------------------------------|----------------------------------------------------------------------------------------------------|----------|----------------------------------------------|--------------|
| Controle de Processos<br>Iniciar Processo<br>Retorno Programado<br>Pesquisa                   | Controle de Processos                                                                                                    |          | 行                                            |              |
| Base de Conhecimento<br>Textos Padrão<br>Modelos Favoritos<br>Blocos de Assinatura            | Ver processos atribuídos a mim Ver por marcadores                                                                                                    |          | Visualização detalhada                       |              |
| Blocos de Reunião                                                                             | 8 registros:<br>Recebidos                                                                                                    |          | Gerados                                      | 2 registros: |
| Blocos Internos<br>Contatos<br>Processos Sobrestados<br>Acompanhamento Especial<br>Marcadores | 23205.100248/2018-14           2320551.00000           2320551.000000           2320551.000000           2320551.000000           2320551.000000           2320551.000000           PDTIC 2018/2019 |          | 23205.100028/2018-82<br>23205.100010/2018-81 |              |

### 9.2 - 24° PASSO – Analisar o memorando recebido

9.2.1 – Conforme indicado na seta vermelha, marque o documento Memorando e clique nele. O SEI apresentará ao lado o documento para ver lido e avaliado conforme indica a seta azul.

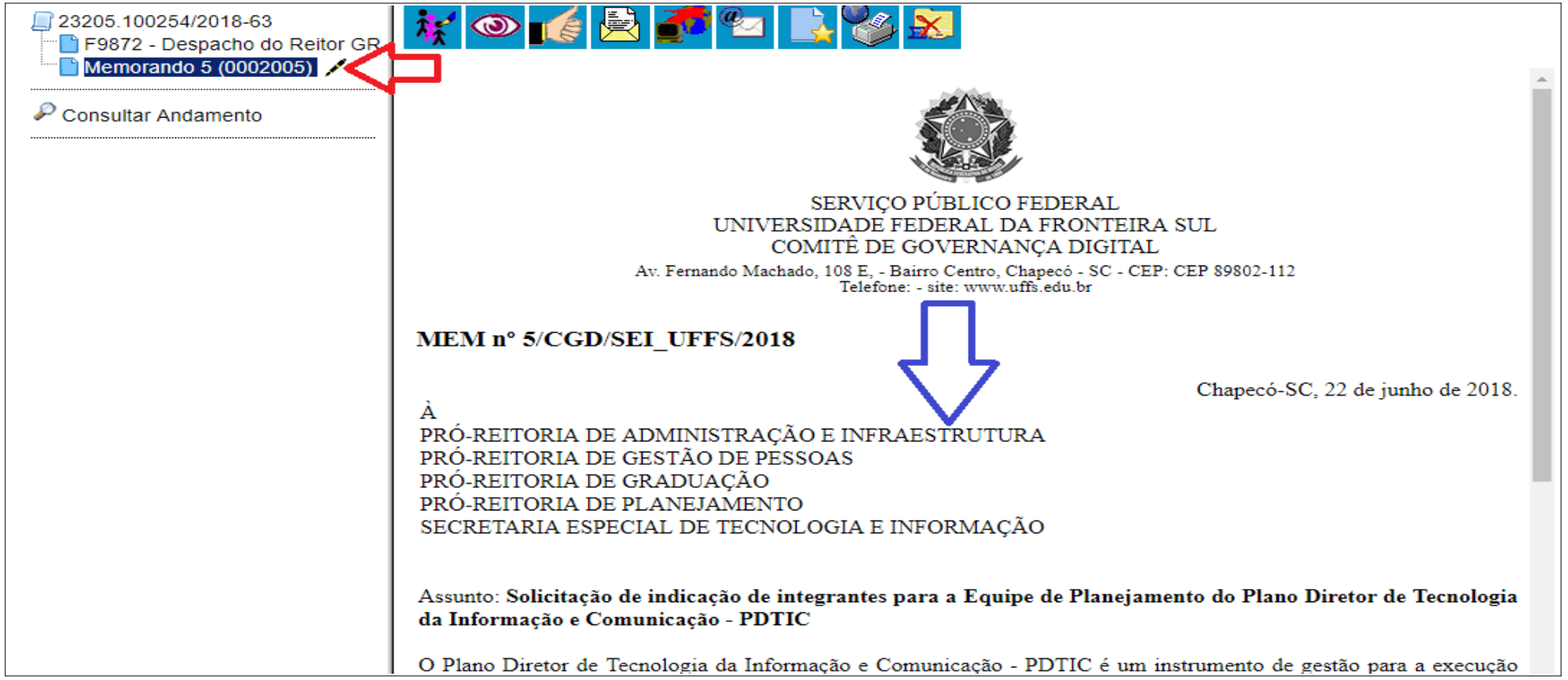

### 9.3 - 25° PASSO – Decidir / escolher o servidor a ser indicado pela unidade para compor a equipe do PDTIC

9.3.1 – Internamente na sua instância, deverá ser escolhido um servidor com o perfil solicitado no memorando para fazer parte da Equipe de Elaboração do PDTIC e que disponha de tempo para trabalho no período previsto para os trabalhos. Deverá ser indicado um servidor com os seguintes dados: **Nome civil, nome social, SIAPE e cargo.** 

9.4 – 26° PASSO – Responder via despacho, a indicação do servidor da unidade que irá compor a equipe do PDTIC.

- 9.4.1 Cada unidade responde o Memorando via Despacho. Para isto, proceda conforme indicado na seta verde, para localizar o processo;
- 9.4.2- Conforme seta vemelha, clique no ícone "Incluir Documento".

| Sei. TESTE-02                                                                                                    | Incluir Documento | Ρ       |
|----------------------------------------------------------------------------------------------------|-------------------|---------|
| <ul> <li>23205.100248/2018-14</li> <li>F9855 - Memorando 2 (00019)</li> <li>F9855 - Memorando 3 (00019)</li> </ul> |                   | 👬 💿 候 🖻 |

9.4.5 – Escolher o Tipo de Documento Despacho, clicando no espaço em branco (seta vermelha) e digitando "Despacho". Após, clique na opção: "Despacho" (seta verde)

| 23205.100260/2018-11  | Gerar Documento |                                                                                                    |
|-----------------------|-----------------|----------------------------------------------------------------------------------------------------|
|                       |                 | Escolha o Tipo do Documento: 👄                                                                                                    |
| 🖉 Consultar Andamento |                 | despacho                                                                                                    |
|                       |                 | Despacho (AGU)                                                                                                    |
|                       |                 | Despacho Decisório                                                                                                    |
|                       |                 | Despacho Contra de Contra de Contra |

9.4.6 – Nova tela será solicitada ao usuário. Somente a informação "nível de acesso" precisa ser preenchida. Clique na opção "Público" e na sequência clique em "Confirmar Dados".

| Nível de Acesso |          |                         |
|-----------------|----------|-------------------------|
| ◯ Sigiloso      | Restrito |                         |
|                 |          | ar Dados <u>V</u> oltar |

#### Universidade Federal da Fronteira Sul

### PLANO DIRETOR DE TECNOLOGIA DA INFORMAÇÃO E COMUNICAÇÃO (PDTIC) – GABINETE DO REITOR

9.4.7 - O "Despacho" será criado a partir do modelo. Selecione o documento (seta vermelha) e clique em "Editar Documento" (seta verde).

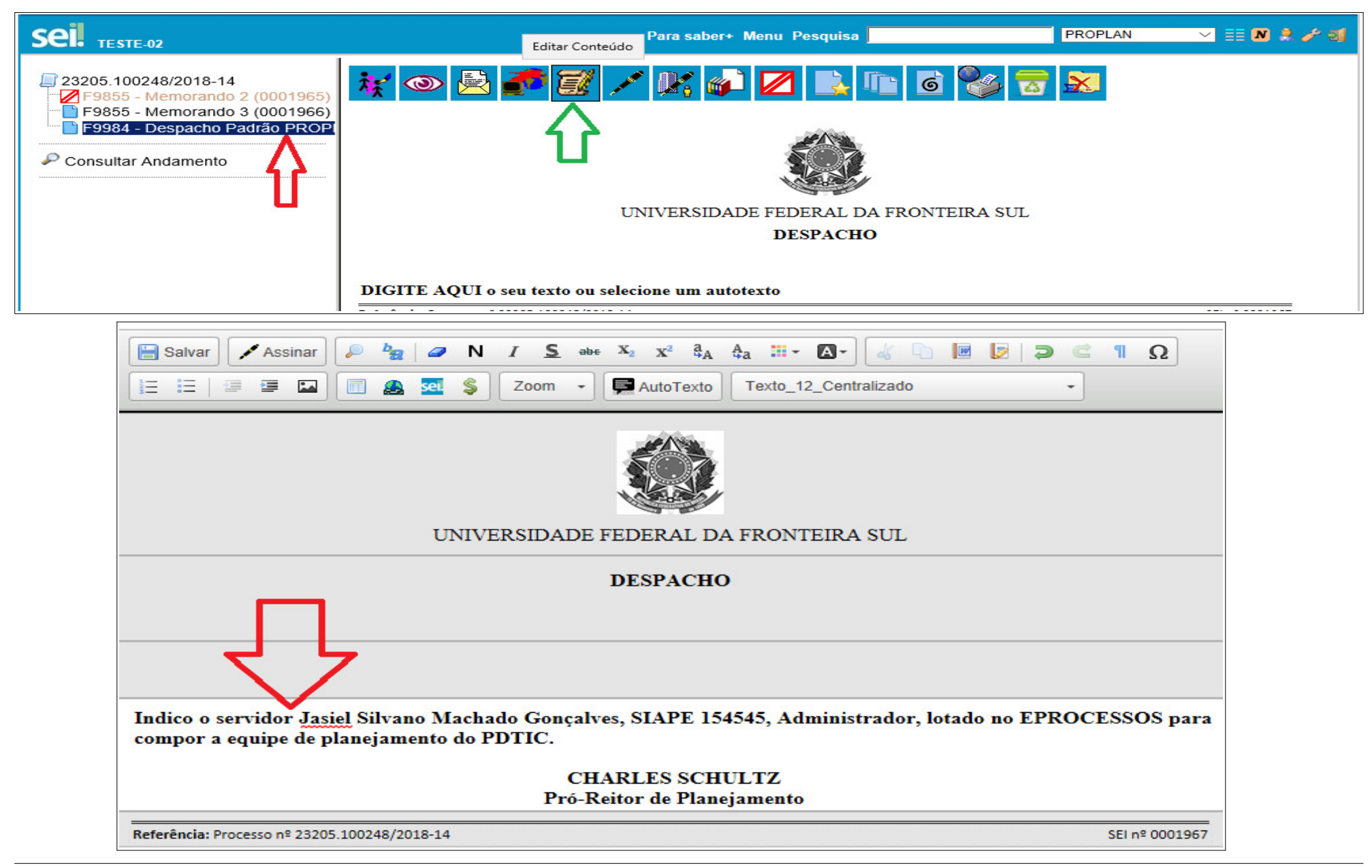

### 9.5 - 27° PASSO - Assinar o Despacho

9.5.1 - Considerando que o Titular da Unidade pertence a unidade que criou o Despacho, o mesmo deverá selecionar o documento a ser assinado,

conforme indica a seta vermelha e clicar em "Assinar Documento" conforme mostra a seta verde.

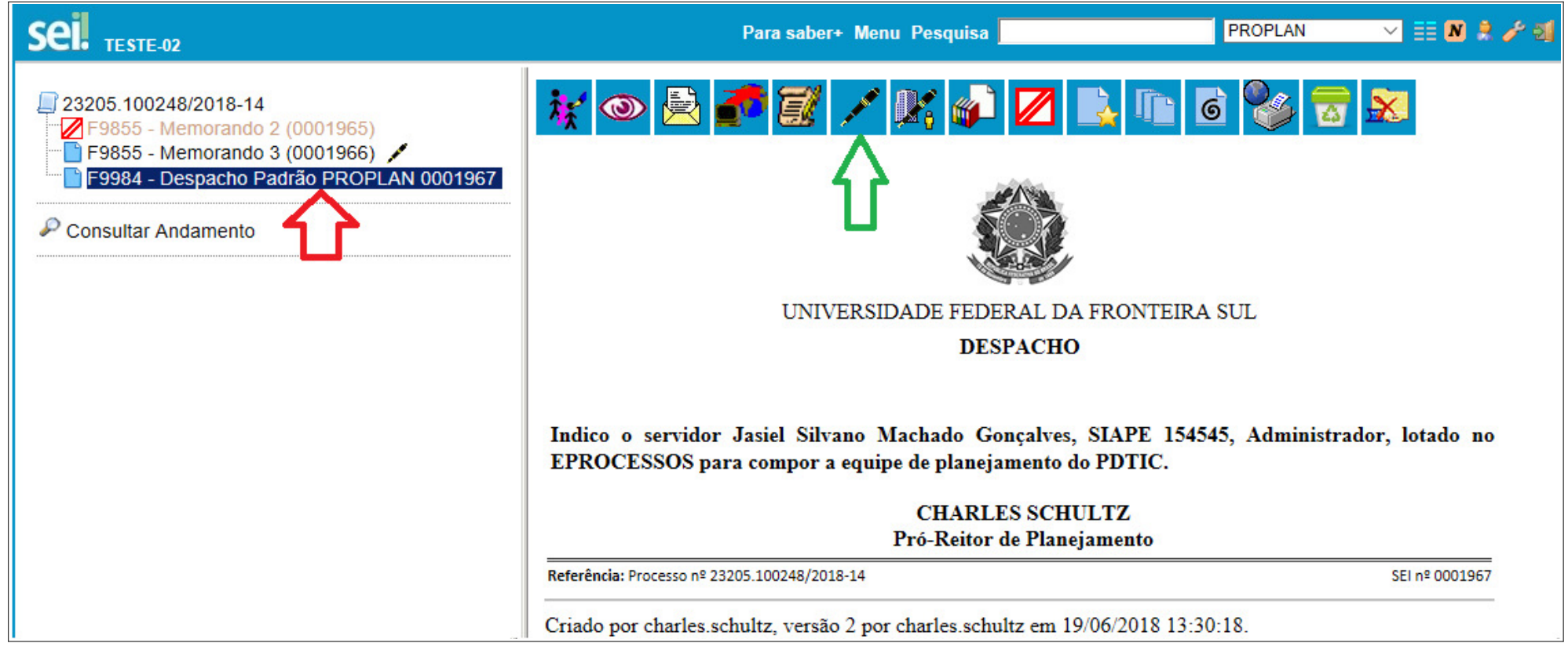

9.5.2 - Para assinar o Despacho, proceda conforme o passo 3 deste manual na sua página 10 no item 5.3.2, informando "seu cargo" e "sua senha".

### <u>9.6 – 28° PASSO – Encerrar o processo e retornar para o CGD</u>

9.6.1 – Selecione o documento, e confira que o mesmo esteja assinado (setas pretas). Não estando assinado, execute o passo 23 no item 8.4 deste manual. Após o documento estar assinado, encerre o processo na sua unidade (seta vermelha) clicando no ícone "Concluir Processo". Neste momento, o processo irá se encerrar na sua unidade e CGD poderá visualizar o despacho criado indicando o servidor que comporá a Equipe de Elaboração do PDTIC.

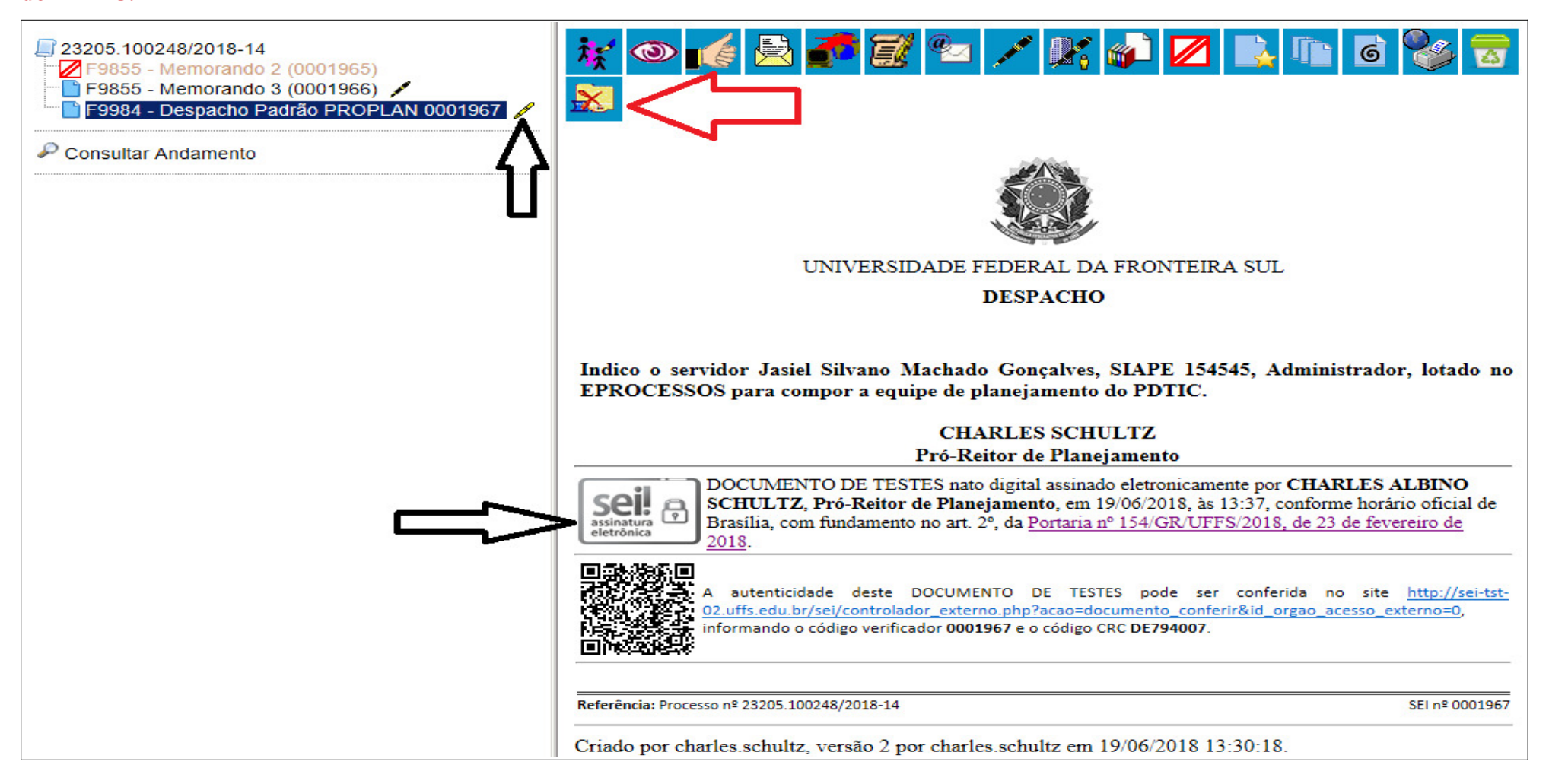

### 10 - Atividades no processo de responsabilidade do Departamento de Publicações Oficiais (DPO)

### 10.1 <u>– 39º Passo – DPO recebe o processo para publicar a portaria de nomeação da equipe do PDTIC</u>

10.1.1 - Logar-se no SEI com um usuário que tenha acesso ao DPO, conforme mostra a seta preta . Procurar na coluna "Recebidos" o processo

MP0211 e clicar em cima do processo conforme mostra a seta vermelha. O NUP deste processo deve estar em vermelho (ainda não recebido).

| Seil TESTE-02                  | Para saber+ Menu Pesquisa |                      | DPO 🔹 📰 🔊 🜲 🥓 🗐 🛛 |
|--------------------------------|---------------------------|----------------------|-------------------|
| Controle de Processos          |                           |                      | <b></b> ①         |
| 🖹 🗾 🧎 🧰 🔊                      | 🌯 📑                       |                      |                   |
| Ver processos atribuídos a mim | Ver por marcadores        | Visualização detalha | Ida               |
|                                | 8 registros:              |                      | 4 registros:      |
| Recebidos                      |                           | Ge                   | rados             |
| <u>23205.100260/2018-11</u>    |                           | 2320511.000          | 00002/2017-20     |
| 23205.100217 MP0211 - P        | DTIC - Formação da        | 2320511.000          | 00001/2017-20     |
| 23205.100248 Equipe            |                           | 2320511.000          | 00006/2017-20     |
| 23205.10003; PDTIC 2019        | 9/2021                    | 2320511.000          | 00003/2017-20     |

10.1.2 – Após este procedimento, o SEI apresentará o processo conforme a imagem a seguir:

| Seil TESTE-02                                                                                                    | Para saber+ Menu Pesquisa                                                                                                    | DPO 🔹 📰 🔊 🌲 🥓 🗐 |
|----------------------------------------------------------------------------------------------------|----------------------------------------------------------------------------------------------------|-----------------|
| <ul> <li>23205.100260/2015.11</li> <li>Memorando 1 (0002009)</li> <li>Despacho GR 0002010</li> <li>Memorando 6 (0002016)</li> <li>Despacho PROPLAN 00</li> <li>Despacho PROAD 0002</li> <li>Despacho PROGESP 0(</li> <li>Despacho PROGRAD 0</li> <li>Despacho SETI 000202!</li> <li>Despacho CGD 000203:</li> <li>F9853 - Minuta Portaria</li> </ul> | Image: Second second second |                 |

10.1.3 – A seta vermelha indica o processo e suas peças (documentos). A seta preta incida que o processo agora está aberto na unidade DPO.

### 10.2 – 40° Passo – DPO avalia a minuta recebida para para publicar a portaria de nomeação da equipe do PDTIC

10.2.1 – O DPO irá avaliar a minuta recebida. Para isto, deve clicar no nome do documento na árvore de documentos do processo (seta vermelha). Este

procedimento fará com que o documento seja visualizado pelo SEI, conforme mostra a seta azul.

| Despacho SETI 0002029     Despacho CGD 0002033     F9853 - Minuta Portaria Designação Cor.: <a colspan="2"><a colspan="2"><a colspan="2">Consultar Andamento</a></a></a> | <b>F9853 - Minuta Portaria Designação Comi</b><br>O REITOR DA UNIVERSIDADE FEDERAL             | SERVIÇO PUBLICO FI<br>UNIVERSIDADE FEDERAL DA<br>REITORIA<br>Av. Fernando Machado, 108 E - Bairro Centro, Cha<br>Telefone: - e-mail: gabinete@uffs.edu.br<br>são N° 9/9/XXXX/UFFS/2018<br>DA FRONTEIRA SUL - UFFS, no uso de suas atribuições l | EDERAL<br>FRONTEIRA SUL<br>pecó - SC - CEP: CEP 8980<br>site: www.uffs.edu.br<br>egais, resolve: | 2-112                           |                |
|----------------------------------------------------------------------------------------------------|------------------------------------------------------------------------------------------------|----------------------------------------------------------------------------------------------------|--------------------------------------------------------------------------------------------------|---------------------------------|----------------|
|                                                                                                    | Art. 1°. DESIGNAR os seguintes servidores pa                                                   | ara compor a Equipe de Elaboração e Acompanhamento do P<br>Cargo                                                                                                    | lano Diretor de Tecnolo<br>SIAPE                                                                 | ogia da Informação e C<br>Setor | omunicação - F |
|                                                                                                    | Claunir Pavan                                                                                  | Professor de Magistério Superior                                                                                                    | 1545454                                                                                          | SETI                            | Coordena       |
|                                                                                                    | Ana Thaisa Pozzan                                                                              | Assistente em Administração                                                                                                    | 5464562                                                                                          | SGTI/SETI                       | Membro         |
|                                                                                                    | Ocimar Luis Zolin                                                                              | Analista de Tecnologia da Informação                                                                                                    | 5445455                                                                                          | DEPRO/SETI                      | Membro         |
|                                                                                                    | Cassiano Carlos Zanusso                                                                        | Analista de Tecnologia da Informação                                                                                                    | 6548454                                                                                          | DS/SETI                         | Membro         |
|                                                                                                    | Neimar Assmann                                                                                 | Analista de Tecnologia da Informação                                                                                                    | 6565645                                                                                          | DITI/SETI                       | Membro         |
|                                                                                                    | Jasiel Silvano Machado Gonçalves                                                               | Administrador                                                                                                    | 6554545                                                                                          | PROPLAN                         | Membro         |
|                                                                                                    | Edivandro Techio                                                                               | Administrador                                                                                                    | 5454545                                                                                          | PROGESP                         | Membro         |
|                                                                                                    | Art. 2º O PDTIC deverá abranger todas as ativ<br>Art. 3º Cabe ao coordenador organizar, conduz | idades relacionadas a tecnologia, informação e comunicação<br>rir e mediar as atividades de elaboração do PDTIC e ser inter                                                                                                    | da UFFS.<br>locutor da equipe com o                                                              | o Comitê de TI da UFF           | S.             |

10.2.2 – A minuta poderá conter erros. Caso isto ocorra, o DPO deverá inserir um DESPACHO relatando os erros, assinar o despacho e enviar o processo para o CGD (estes passos não farão parte deste manual).

### <u>10.3 – 41º Passo – DPO cria a portaria de de nomeação da equipe do PDTIC</u>

10.3.1 - DPO de posse da Minuta aceita, criará a portaria. Para isto, deverá clicar no número do processo (seta vermelha) e em seguida em "Incluir

### Documento", seta preta.

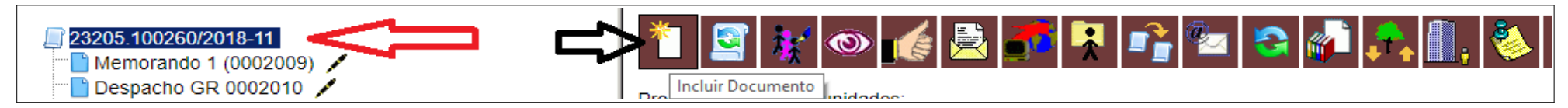

10.3.2 – Na próxima tela, deverá digitar na caixa de texto, a palavra "F9900" (seta vermelha). O SEI procurá o documento e assim que o filtrar, o usuário deve clicar em cima dele (F99000 – Portaria Reitor (Considerando)) conforme indica a seta preta.

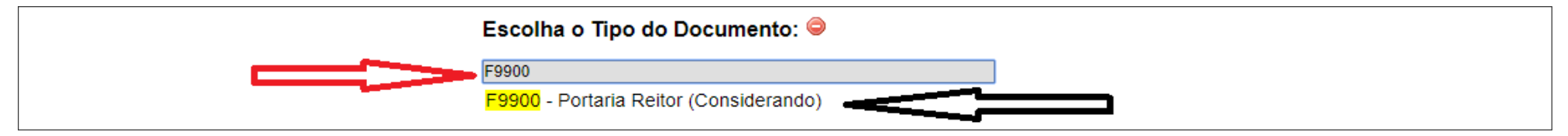

10.3.3 – A Portaria deverá usar o texto da minuta. Para isto, na próxima tela, conforme mostra a **seta preta**, deve ser selecionado **"Documento Modelo"** e informado (seta vermelha) exatamente o número do documento Minuta no SEI (seta azul). A seguir informar o número da Portaria (seta verde) e a

descrição do documento para o SEI (seta roxa).

| Despacho PROAD 0002025 🖌                                  | Texto Inicial                        |
|-----------------------------------------------------------|--------------------------------------|
| Despacho PROGESP 0002026 🖌                                | Documento Modelo 0002035 0002035 000 |
| 🖳 Despacho PROGRAD 0002028 🖌                              | Texto Padrão                         |
| 🖳 Despacho SETI 0002029 🖌                                 | Nonhum                               |
| 🔚 Despacho CGD 0002033 🖌                                  | () Neillan                           |
| F9853 - Minuta Portaria Designação Comissão CGD 0002035 🖊 | Número:                              |
|                                                           | 549                                  |
| P Consultar Andamento                                     | Deserição                            |
|                                                           | Comissão EDTIC 2010/2021             |
|                                                           |                                      |
|                                                           | 1-4                                  |

10.3.4 – Selecionar o documento com nível de acesso público e clicar em CONFIRMAR DADOS. A Portaria será criada no SEI.

### PLANO DIRETOR DE TECNOLOGIA DA INFORMAÇÃO E COMUNICAÇÃO (PDTIC) – GABINETE DO REITOR

### <u>10.4 – 42º Passo – DPO cria a redação final da portaria de nomeação da equipe do PDTIC</u>

10.4.1 – Após a portaria ser criada, o DPO poderá ajustar o seu texto, caso necessário, utilizando o editor do SEI.

GABINETE DO REITOR Av. Fernando Machado, 108 E, - Bairro Centro, Chapecó - SC - CEP: CEP 89802-112 Telefone: - e-mail: gabinete@uffs.edu.br site: www.uffs.edu.br

#### PORTARIA Nº 549/GR/UFFS/2018

O REITOR DA UNIVERSIDADE FEDERAL DA FRONTEIRA SUL (UFFS), no uso de suas atribuições legais, resolve:

Art. 1°. DESIGNAR os seguintes servidores para compor a Equipe de Elaboração e Acompanhamento do Plano Diretor de Tecnologia da Informação e Comunicação -PDTIC da UFFS:

| Nome                             | ne Cargo                             |         | Setor      | Atribuição na Equipe |
|----------------------------------|--------------------------------------|---------|------------|----------------------|
| Claunir Pavan                    | Professor de Magistério Superior     | 1545454 | SETI       | Coordenador          |
| Ana Thaisa Pozzan                | Assistente em Administração          | 5464562 | SGTI/SETI  | Membro               |
| Ocimar Luis Zolin                | Analista de Tecnologia da Informação | 5445455 | DEPRO/SETI | Membro               |
| Cassiano Carlos Zanusso          | Analista de Tecnologia da Informação | 6548454 | DS/SETI    | Membro               |
| Neimar Assmann                   | Analista de Tecnologia da Informação | 6565645 | DITI/SETI  | Membro               |
| Jasiel Silvano Machado Gonçalves | Administrador                        | 6554545 | PROPLAN    | Membro               |
| Edivandro Techio                 | Administrador                        | 5454545 | PROGESP    | Membro               |

Art. 2º O PDTIC deverá abranger todas as atividades relacionadas a tecnologia, informação e comunicação da UFFS.

Art. 3º Cabe ao coordenador organizar, conduzir e mediar as atividades de elaboração do PDTIC e ser interlocutor da equipe com o Comitê de TI da UFFS.

Art. 4º Cabe à equipe a responsabilidade de executar as atividades necessárias para a elaboração do PDTIC nas fases de preparação, diagnóstico e planejamento, em acordo com recomendações do Sistema de Administração de Recursos de Informáção e Informática do Ministério do Planejamento, Orçamento e Gestão.

Art. 5º A equipe designada deverá apresentar para ao Comitê Governança Digital da UFFS, em até 45 dias da data da publicação, o Plano de Trabalho para elaboração do PDTIC.

Art. 6º A equipe deverá entregar ao Comitê de TI da UFFS, até 30 de Novembro de 2018 a minuta do PDTIC, com vigência para os anos de 2019 a 2021. Art. 7º Esta Portaria entra em vigor na data de sua publicação no Boletim Oficial da UFFS.

#### <u>10.5 – 43º Passo – DPO insere a portaria de nomeação da equipe do PDTIC num bloco de assinatura</u>

10.5.1 - Para a assinatura digital pelo Reitor, a Portaria deve ser inserida em um BLOCO DE ASSINATURA. Para realizar este procedimento, visualize o

a Portaria (seta vermelha) e após isto, clique no ícone "Bloco de Assinatura" (seta preta).

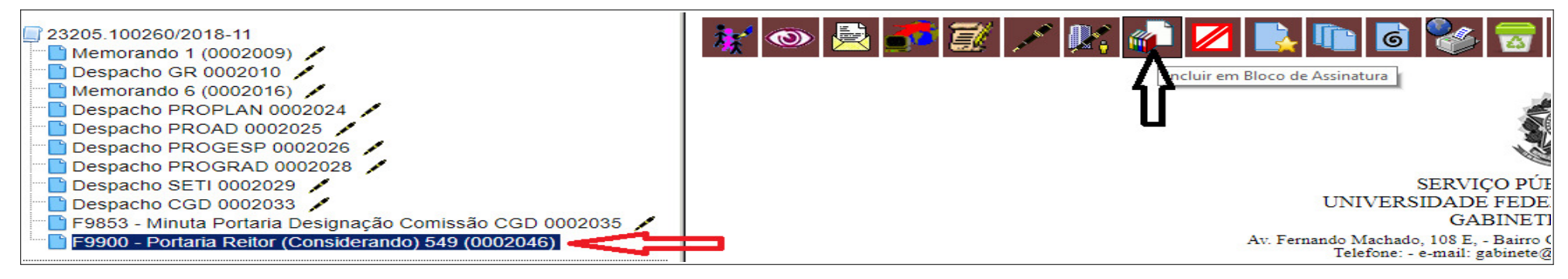

10.5.2 – Ao abrir a gestão dos blocos de assinatura do DPO, marque o documento (seta preta) e clique em incluir (seta azul).

| Bloco:                      |                                            |                          |                                     |
|-----------------------------|--------------------------------------------|--------------------------|-------------------------------------|
| 91 - Portarias para assinar |                                            | Incluir                  | Novo                                |
|                             |                                            | Lista de documentos disp | oníveis para inclusão (1 registro): |
| ✓ N° SEI                    | Documento                                  | Data                     | Blocos                              |
| 0002046                     | F9900 - Portaria Reitor (Considerando) 549 | 26/06/2018               | 79                                  |

10.5.3 – No SEI, bloco de assinatura são como malotes. Assim que desejamos enviar ao destinatário, devemos encaminhar. No menu "Blocos de Assinatura (seta vermelha), marque os blocos que deseja enviar (seta preta preenchida) e clique no ícone indicado pela seta preta. Este procedimento fechará o bloco de assinaturas para o DPO e o deixará disponível para o GR utilizá-lo, para assinar os documentos nele contidos.

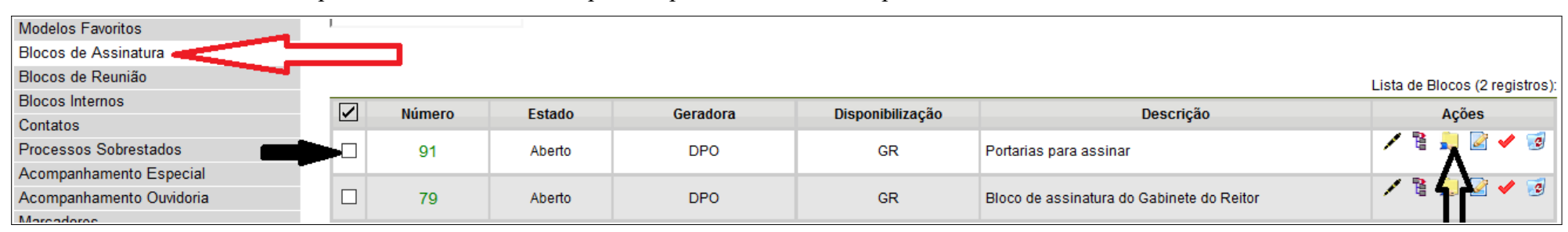

10.5.4 – Após este procedimento, o DPO fica em espera, monitorando a assinatura dos documentos pelo Reitor e a liberação do bloco.

#### <u>10.6 – 46° Passo – DPO retira a portaria do Bloco de Assinatura</u>

10.6.1 – Este passo consiste em remover do bloco de assinaturas, o documento assinado pelo Reitor. Marque o blovo (seta preta) e clique no local indicado pela seta vermelha.

| П  |        |           |          |                  |                        | Lista de Blo <mark>cos (2</mark> registros): |
|----|--------|-----------|----------|------------------|------------------------|----------------------------------------------|
| 27 | Número | Estado    | Geradora | Disponibilização | Descrição              | Agoes                                        |
|    | 91     | Retornado | DPO      | GR               | Portarias para assinar |                                              |

10.6.2 – Na sequência, marque a portaria em questão (seta preta) e clique no ícone "Retirar do Bloco" (seta vermelha).

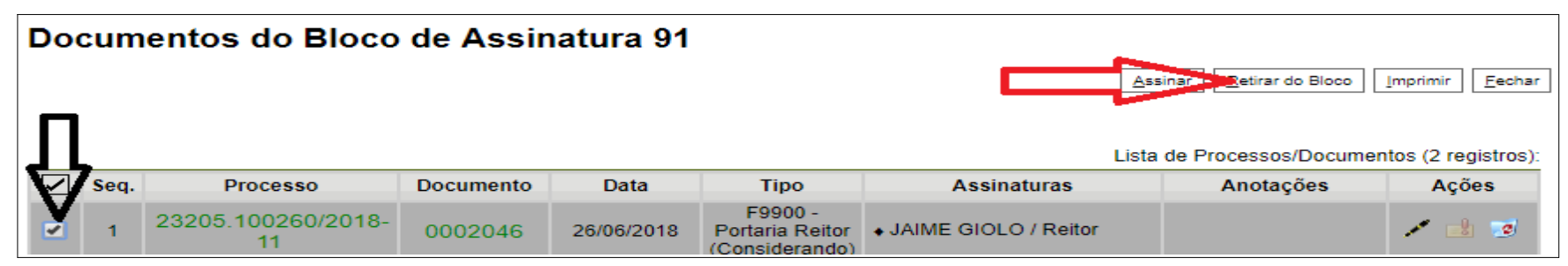

### <u>10.7 – 47º Passo – DPO publica a portaria de nomeação da equipe do PDTIC no Site</u>

10.7.1 – Quando ocorrer a assinatura do documento, o SEI avisa com um ícone amarelo na linha do processo, como pode ser visto pela seta preta.

|     |          |                              | o registros.     |  |  |                    |
|-----|----------|------------------------------|------------------|--|--|--------------------|
|     |          |                              | Recebidos        |  |  | Gerados            |
| > • | _▲       | 23205                        | 5.100260/2018-11 |  |  | 2320511.0000002/2  |
|     | <u> </u> | Um documento foi incluído ou | .100217/2018-55  |  |  | 2320511.00000001/2 |
|     |          | assinado neste processo      | .100248/2018-14  |  |  | 2320511.0000006/2  |

10.7.2 – Ao abrir o processo, aparecerá uma canela ao lado do documento (seta preta)

| Despacho CGD 0002033 /            |                                                      | oommin Doro Dorm                 | rinanota de recitorogra da internação |  |
|-----------------------------------|------------------------------------------------------|----------------------------------|---------------------------------------|--|
|                                   |                                                      | Cassiano Carlos Zanusso          | Analista de Tecnologia da Informação  |  |
| E9900 - Portaria Reitor (Consider | ando) 549 (0002046)                                  | Neimar Assmann                   | Analista de Tecnologia da Informação  |  |
|                                   |                                                      | Jasiel Silvano Machado Gonçalves | Administrador                         |  |
| 🖉 Consultar Andamento             | F9900 - Portaria Reitor (Considerando) 549 (0002046) | Edivandro Techio                 | Administrador                         |  |

10.7.3 – Visualizando o documento, será possível ver a tarja da assinatura.

| [ | Kettor                                                                                                    |
|---|----------------------------------------------------------------------------------------------------|
|   | DOCUMENTO DE TESTES nato digital assinado eletronicamente por JAIME GIOLO, Reitor, em 26/06/2018, às 13:32, conforme horário oficial de Brasília, com fundamento no art.<br>2º, da Portaria nº 154/GR/UFFS/2018, de 23 de fevereiro de 2018.                                                                   |
|   | A autenticidade deste DOCUMENTO DE TESTES pode ser conferida no site <a href="http://sei-tst-02.uffs.edu.br/sei/controlador">http://sei-tst-02.uffs.edu.br/sei/controlador</a> externo_php?acao=documento conferir&id orgao acesso externo=0, informando o código verificador 0002046 e o código CRC 95B26891. |
|   | Referência: Processo nº 23205.100260/2018-11         SEI nº 0002046                                                                                                    |
| l |                                                                                                    |

10.7.4 - A partir deste momento, a publicação no SITE deve ser manual, assim como no DOU se necessária. Contudo, o SEI possui um Boletim de

Serviços (BS). Para isto, deve-se marcar o documento a ser publicado (seta preta).

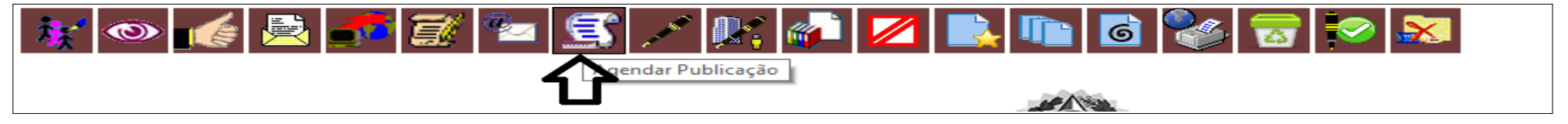

10.7.5 - Ao abrir a tela de agendamento da publicação, o usuário deve informar no resumo o texto que sairá no Boletim de Serviços (seta preta), ajustar a

data da publicação e após clicar no ícone "Salvar" (seta azul). O Documento será publicado.

| Agendar Publicação                                                                   |                                            |   |                   |                |                  |  |  |
|--------------------------------------------------------------------------------------|--------------------------------------------|---|-------------------|----------------|------------------|--|--|
|                                                                                      |                                            |   |                   | <u>S</u> alvar | <u>C</u> ancelar |  |  |
| Documento:                                                                           | Tipo:                                      |   |                   |                |                  |  |  |
| 0002046                                                                              | F9900 - Portaria Reitor (Considerando) 549 |   |                   |                |                  |  |  |
| Assinantes:                                                                          |                                            |   |                   |                |                  |  |  |
| JAIME GIOLO                                                                          |                                            |   |                   |                |                  |  |  |
|                                                                                      |                                            |   |                   |                |                  |  |  |
|                                                                                      |                                            |   |                   |                |                  |  |  |
| Motivo:                                                                              | Veiculo:                                   |   | Disponibilização: |                |                  |  |  |
| –<br>Publicação ▼                                                                    | Boletim de Serviço Eletrônico              | • | 26/06/2018        | 12-            |                  |  |  |
| ,                                                                                    |                                            |   |                   |                |                  |  |  |
| Resumo:                                                                              |                                            |   |                   |                |                  |  |  |
| Designa Equipe de Elaboração do Plano Diretor de TI e Comunicação vigência 2019/2021 |                                            |   |                   |                |                  |  |  |
|                                                                                      |                                            |   |                   |                |                  |  |  |

10.7.6 - A partir da publicação, é possível ver o ícone de publicado (seta azul) e a tarja no documento da publicação (seta preta).

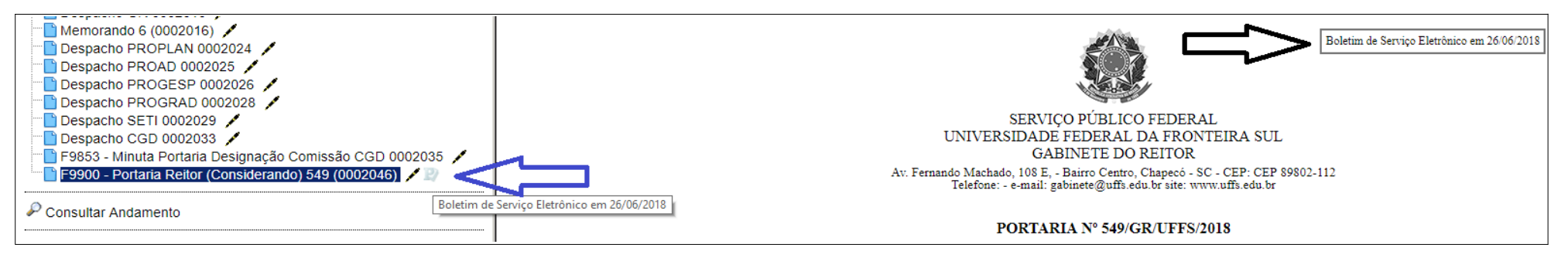

10.7.7 – O documento publicado poderá ser consultado em https://sei.uffs.edu.br/sei/publicacoes/controlador\_publicacoes.php?

acao=publicacao pesquisar&acao origem=publicacao pesquisar&id orgao publicacao=0

### <u>10.7 – 48º Passo – DPO encerra o processo para o DPO</u>

10.7 - Os procedimentos do DPO neste processo se encerraram. Portanto, o processo deve ser concluído no DPO. Para isto, abra o processo e a portaria, e

clique em "Concluir Processo" conforme indica a seta preta.

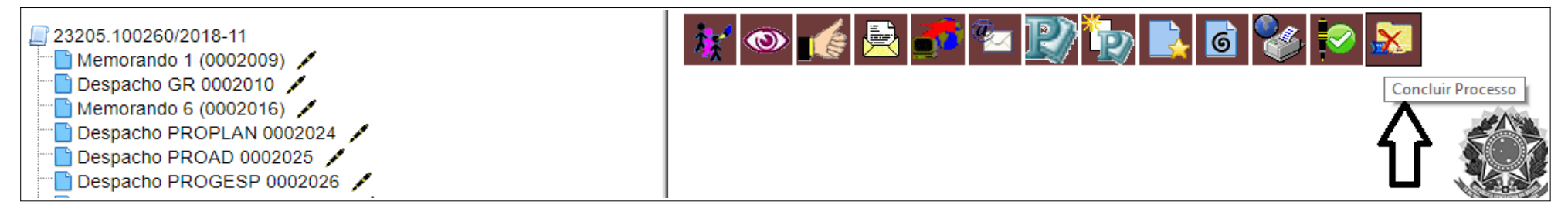